# Руководство пользователя

Приложение **RBCode** для хранения видео и анализа спортивных матчей

## Содержание

| Аннотация                                |
|------------------------------------------|
| Общее описание программы                 |
| Начало работы                            |
| Регистрация пользователя                 |
| Авторизация пользователя                 |
| Восстановление пароля пользователя       |
| Профиль пользователя                     |
| Хранение видео спортивных матчей12       |
| Управление видео12                       |
| Загрузка видео                           |
| Переименование и удаление видео13        |
| Связывание видео и события14             |
| Склеивание видео                         |
| Скачивание видео16                       |
| Расшаривание видео17                     |
| Отправка видео в RBCode18                |
| Управление доступом к видео19            |
| Поиск видео                              |
| Создание тега                            |
| Поиск видео по тегам                     |
| Управление быстрым поиском               |
| Анализ спортивных матчей                 |
| Список видео матчей и тренировок         |
| Структурное описание страницы            |
| Создание трека разбора                   |
| Трек разбора                             |
| Структурное описание страницы            |
| Смена, создание и удаление трека разбора |
| Управление воспроизведением видео        |
| Режим просмотра                          |
| Использование локального видео файла     |

| Панель разбора                                                                                                    | 32 |
|----------------------------------------------------------------------------------------------------|----|
| Создание панели разбора                                                                                                    | 32 |
| Настройка списка с тегами                                                                                                    | 33 |
| Эпизоды                                                                                                    | 36 |
| Создание эпизода из панели разбора                                                                                                    | 36 |
| Создание эпизода из контекстного меню                                                                                                    | 37 |
| Изменение временных границ эпизода                                                                                                    | 38 |
| Создание эпизода в виде комментария                                                                                                    | 39 |
| Редактирование эпизода                                                                                                    | 41 |
| Удаление эпизода                                                                                                    |    |
| Скачивание эпизода                                                                                                    | 43 |
| Фильтрация эпизодов                                                                                                    | 44 |
| Плейлисты                                                                                                    |    |
|                                                                                                    |    |
| Структурное описание страницы                                                                                                    |    |
| Структурное описание страницы<br>Создание плейлиста                                                                                                    |    |
| Структурное описание страницы<br>Создание плейлиста<br>Переименование плейлиста                                                                                                    |    |
| Структурное описание страницы<br>Создание плейлиста<br>Переименование плейлиста.<br>Удаление плейлиста                                                                                                    |    |
| Структурное описание страницы<br>Создание плейлиста<br>Переименование плейлиста.<br>Удаление плейлиста<br>Открытие плейлиста.                                                                                                    |    |
| Структурное описание страницы<br>Создание плейлиста<br>Переименование плейлиста<br>Удаление плейлиста<br>Открытие плейлиста<br>Расшаривание плейлиста.                                                                                                    |    |
| Структурное описание страницы<br>Создание плейлиста<br>Переименование плейлиста.<br>Удаление плейлиста<br>Открытие плейлиста<br>Расшаривание плейлиста<br>Создание главы в рамках плейлиста                                                                                                    |    |
| Структурное описание страницы<br>Создание плейлиста<br>Переименование плейлиста<br>Удаление плейлиста<br>Открытие плейлиста<br>Расшаривание плейлиста<br>Создание главы в рамках плейлиста<br>Изменение порядка следования глав в плейлисте.                                                                                                    |    |
| Структурное описание страницы<br>Создание плейлиста<br>Переименование плейлиста<br>Удаление плейлиста<br>Открытие плейлиста<br>Расшаривание плейлиста<br>Создание главы в рамках плейлиста<br>Изменение порядка следования глав в плейлисте.                                                                                                    |    |
| Структурное описание страницы<br>Создание плейлиста<br>Переименование плейлиста<br>Удаление плейлиста<br>Открытие плейлиста<br>Расшаривание плейлиста<br>Создание главы в рамках плейлиста<br>Изменение порядка следования глав в плейлисте<br>Перемещение эпизода между главами в плейлисте.                                                     |    |
| Структурное описание страницы<br>Создание плейлиста<br>Переименование плейлиста<br>Удаление плейлиста<br>Открытие плейлиста<br>Расшаривание плейлиста<br>Создание главы в рамках плейлиста<br>Изменение порядка следования глав в плейлисте<br>Перемещение эпизода между главами в плейлисте<br>Нарезки                                           |    |
| Структурное описание страницы<br>Создание плейлиста<br>Переименование плейлиста<br>Удаление плейлиста<br>Открытие плейлиста<br>Открытие плейлиста<br>Расшаривание плейлиста<br>Создание главы в рамках плейлиста<br>Изменение порядка следования глав в плейлисте<br>Перемещение эпизода между главами в плейлисте<br>Нарезки<br>Создание нарезки |    |

## Аннотация

Настоящий документ представляет собой руководство пользователя программного обеспечения «RBCode».

Руководство предлагает общее представление о программе, перечисляет решаемые задачи и устанавливает последовательность действий пользователя для выполнения основных функций.

## Общее описание программы

Наименование программы: «RBCode» (далее – Программа).

Программа представляет собой веб-сервис, доступный в браузере по адресу <u>https://rbcode.rbdata.ru</u> и предназначенный для структурированного хранения видео спортивных матчей, а также регистрации индивидуальных или групповых действий игроков на выбранной видеозаписи спортивного матча или тренировки и внесения дополнительной информации об этом действии.

Основные функции программы:

- загрузка, скачивание и расшаривание видео,
- связывание видео и события,
- управление доступом к видео,
- назначение тегов для видео и управление быстрым поиском,
- административное управление пользователями в рамках организации,
- создание трека разбора для выбранного видео матча или тренировки,
- создание панели разбора с набором типов эпизодов и тегов,
- создание, редактирование и скачивание эпизодов,
- добавление текстовых комментариев (в том числе в режиме чата),
- создание плейлистов с возможностью объединения эпизодов в главы,
- скачивание файлов с нарезками на локальный компьютер,
- экспорт зарегистрированных действий в XML.

## Начало работы

## Регистрация пользователя

Для регистрации пользователя необходимо выполнить следующие действия:

- получить пригласительное письмо от администратора,
- перейти по ссылке из полученного письма для регистрации в сервисе,
- заполнить поле с именем пользователя,
- заполнить поле с паролем пользователя (не менее 5 символов),
- кликнуть на кнопку «Зарегистрироваться».

| *                                                                                                    |  |
|----------------------------------------------------------------------------------------------------|--|
|                                                                                                    |  |
| доорыи день, на связи свгении шевелев и команда кората.<br>Мы предоставлили вам доступ к сервису хранения видеозаписей и к программе<br>разбора спортивных мачей и тренировок RBCode.                                                                                         |  |
| Перейдите поссылже введите своё имя и установите пароль.                                                                                                    |  |
| После завершения регистрации вам доступны:<br>Видеохранилище: video.rbdata.ru<br>Регистратор RBCode: rbcode.rbdata.ru                                                                                                    |  |
| Посмотрите видее о том, как начать работу с нашими инструментами:<br>youtu.be/ISqiZZrOlws                                                                                                    |  |
| Наш проект находится в стадии активной разработки. Каждый день мы работаем<br>над добавлением новых функций и упучшением существующих. Если у вас есть<br>вопросы или вы столючулись с проблемой, налишите мне на почту shevelev@pfc-<br>cska.com или в телеграм @shevelevee. |  |
| Все новости об обновлениях RBCode в телеграм канале t.me/shevelev/c                                                                                                    |  |
| This message to 4ftk3@paced.info was sent from:<br>support@rtdata.ru   support@rtdata.ru                                                                                                    |  |

| Регистрация                                                     |  |
|-----------------------------------------------------------------|--|
| Как выс зову?? *<br>Виталий Нефбдов<br>Имя и фамилия            |  |
| С Придунайте паропь *                                           |  |
| Пароль должен быть не менее 5 символов<br>Уже зарегистрированы? |  |
| Зарегистрироваться                                              |  |
|                                                                 |  |
|                                                                 |  |
|                                                                 |  |
|                                                                 |  |
|                                                                 |  |

## Авторизация пользователя

Для авторизации пользователя необходимо выполнить следующие действия:

- открыть главную страницу регистратора,
- заполнить поле с логином (адресом электронной почты) пользователя,
- заполнить поле с паролем пользователя,
- кликнуть на кнопку «Войти».

| Войдите в аккаунт                                               |
|-----------------------------------------------------------------|
| vitaly.nefedov@gmail.com                                        |
|                                                                 |
| Войти                                                           |
| <br>Нет аккаунта? Отправьте заявку на ранний<br>доступ к RBCode |
|                                                                 |
|                                                                 |
|                                                                 |
|                                                                 |
|                                                                 |

## Восстановление пароля пользователя

Для восстановления пароля пользователя необходимо выполнить следующие действия:

- открыть страницу с формой авторизации,
- кликнуть на кнопку «Забыли пароль?»,

| Войди                                                   | пе в аккаунт           |
|---------------------------------------------------------|------------------------|
| Email *                                                 |                        |
| Пароль *                                                |                        |
|                                                         | Войти                  |
| Забыли пароль?<br>Нет аккаунта? Отпр<br>доступ к RBCode | авьте заявку на ранний |
|                                                         |                        |
|                                                         |                        |
|                                                         |                        |
|                                                         |                        |
|                                                         |                        |
|                                                         |                        |

- заполнить поле с логином (адресом электронной почты) пользователя,
- кликнуть на кнопку «Сбросить пароль»,
- кликнуть на кнопку «Сбросить пароль» в полученном письме,

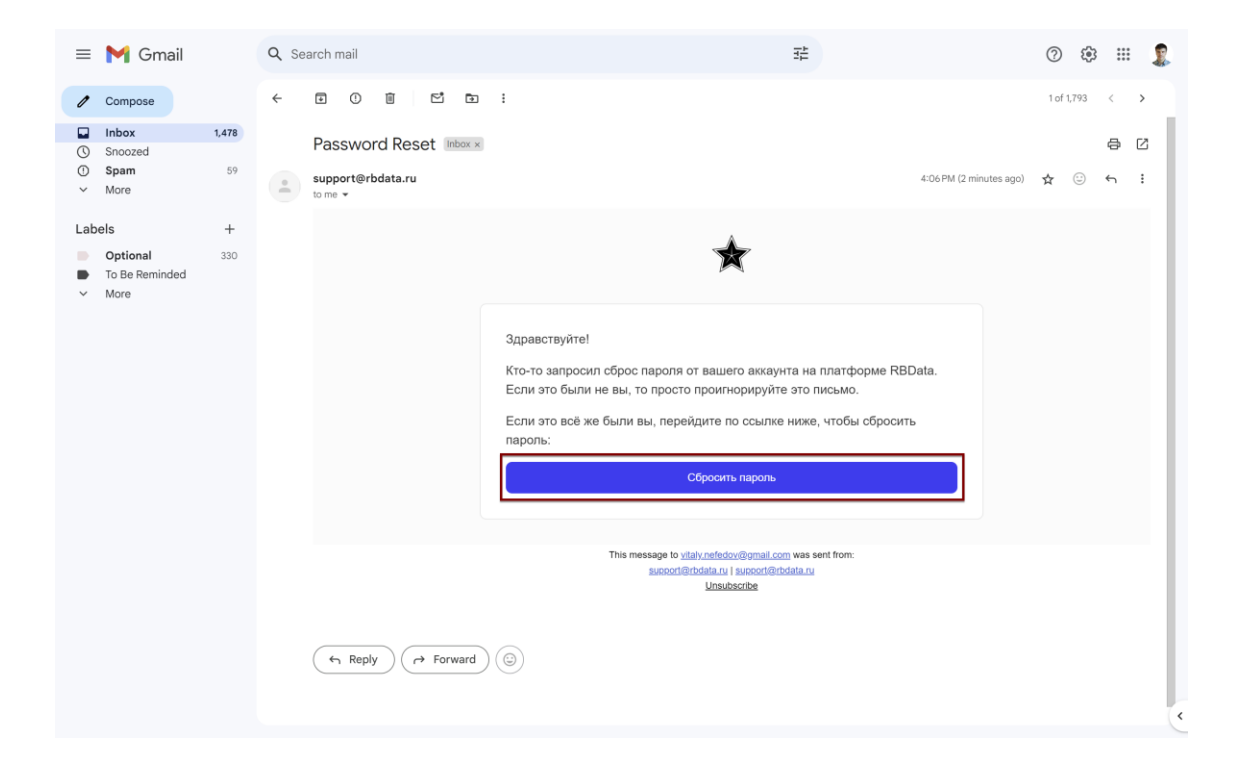

- заполнить поля с паролем и подтверждением пароля в форме сброса пароля,
- кликнуть на кнопку «Сменить пароль».

| Смена пароля   |  |
|----------------|--|
| Chappin *      |  |
| Сменить пароль |  |
|                |  |
|                |  |
|                |  |
|                |  |
|                |  |

## Профиль пользователя

Для открытия профиля пользователя необходимо выполнить следующие действия:

- кликнуть на расположенный в правом верхнем углу значок с инициалами пользователя,
- кликнуть на название организации для перехода в нужную организацию,
- кликнуть на кнопку «Выйти» для выхода из аккаунта.

| ★ RBcode                                                                                               | Плейлисты Мои нарезки ~ 😡                                        |
|----------------------------------------------------------------------------------------------------|------------------------------------------------------------------|
|                                                                                                    | Vitaly Nefedov<br>vitaly.nefedov@gmail.com                       |
| Поиск                                                                                                  | Организации                                                      |
| 2024.08.09 МФЛ Ростов МФЛ - ЦСКА МФЛ 1:1<br>моменты Основной разбор_ЦСКА МФЛ (служебный для разбора) + | <ul> <li>ЦСКА</li> <li>Ассоциация Футбола Узбекистана</li> </ul> |
|                                                                                                    | Э Выйти                                                          |
| 2024.08.02 МФЛ Ахмат МФЛ - Ростов МФЛ 2:2<br>спужебный для разбора +                                   |                                                                  |
| 2024.08.03 ЮФЛ1 Чайка ЮФЛ1 - Алмаз-Антей ЮФЛ1 4:4<br>(служебный для разбора) +                         |                                                                  |
| 2024.08.02 МФЛ Факел МФЛ - Нижний Новгород МФЛ 4:0<br>(служебный для разбора) +                        |                                                                  |
| 2024.08.09 МФЛ Чертаново МФЛ - Ахмат МФЛ 1:2<br>(служабный для разбора) +                              |                                                                  |
| 2024.08.09 МФЛ Нижний Новгород МФЛ - Динамо МФЛ 2:0<br>(служабный для разбора) +                       |                                                                  |
| 2024.08.09 МФЛ Акрон - Академия Коноплева МФЛ - Мастер-Сатурн МФЛ 6:1<br>(служебный для разбора) +     |                                                                  |

## Хранение видео спортивных матчей

## Управление видео

## Загрузка видео

Для загрузки видео необходимо выполнить следующие действия:

- открыть главную страницу со списком видео матчей и тренировок,
- кликнуть на кнопку «Загрузить видео»,
- кликнуть на блок «Файл» и выбрать нужное видео на локальном компьютере,
- кликнуть на кнопку «Загрузить» для начала загрузки видео,
- дождаться завершения процесса загрузки нового видео,
- после загрузки файла автоматически выполняется процесс транскодирования,
- добавленное видео отображается в общем списке,
- после завершения транскодирования статус видео автоматически изменится.

|      |                                                      |                                                    | ×                            |                 |
|------|------------------------------------------------------|----------------------------------------------------|------------------------------|-----------------|
| Загр | уженные видео                                        |                                                    | 👪 Управление быстрым поиском | Загрузить видео |
| Демо |                                                      |                                                    | - Сорировка<br>Время загр    | узки 👻          |
|      | 2023.07.22 РПЛ Пари НН<br>இ Пари НН - Зенит 0:2 9 РГ | Загрузка нового видео                              | ×                            |                 |
|      | (демо ×) (тест ×) (+ Добавит                         | Файл<br>RBCode - Episodes filtering.mp4 7.3 M6     | ]                            |                 |
|      | 2023.07.22 РПЛ Пари НН -                             | Colonna                                            |                              |                 |
| •    | (демо X) (+ Добавить тег)                            | Собыне<br>Нажмите, чтобы выбрать                   |                              |                 |
|      | 2023.07.22 РПЛ Пари НН -                             | <b>Доступ к видео</b><br>Доступно всей организации |                              |                 |
|      | Демо X + Добавить тег                                |                                                    | Загрузить                    |                 |
|      |                                                      |                                                    |                              |                 |
|      |                                                      |                                                    |                              |                 |
|      |                                                      |                                                    |                              |                 |
|      |                                                      |                                                    |                              |                 |

#### Переименование и удаление видео

Для переименования видео необходимо выполнить следующие действия:

- кликнуть на значок с тремя точками в блоке с соответствующим видео,
- кликнуть на кнопку «Переименовать»,
- внести изменения в поле с названием видео,
- кликнуть на кнопку «Сохранить»,
- при необходимости удаления видео кликнуть на кнопку «Удалить» в контекстном меню и подтвердить удаление во всплывающем окне (удалённое видео до перезагрузки страницы выделяется бледным в списке).

| Загр    | уженные видео                                                                                                    | Управление быстрым поиском Загрузить видео             |
|---------|----------------------------------------------------------------------------------------------------|--------------------------------------------------------|
| Поиск п |                                                                                                    | <ul> <li>Сортировка</li> <li>Время загрузки</li> </ul> |
| ⊳       | <b>2023.07.22 РПЛ Пари НН - Зенит 0:2 Демо Итог</b><br>இ Пари НН - Зенит 0:2 இ РПЛ 2023/2024, 1 тур ট 2023.07.22 | ×                                                      |
|         | (демо ×) (тест ×) (+ Добавить тег)                                                                               | 🕲 Привязать событие                                    |
|         | 2023.07.22 РПЛ Пари НН - Зенит 0:2 Демо 2                                                                        | Склеить с другим видео                                 |
| ⊳       | 🕲 Пари HH - Зенит 0:2 🦞 РПЛ 2023/2024, 1 тур 📋 2023.07.22                                                        | 🖄 Отправить в RBCode                                   |
|         | Aemo X (+ Aobasuta ter                                                                                           | Э Управление доступом                                  |
|         | 2023.07.22 РПЛ Пари НН - Зенит 0:2 Демо 1                                                                        | < поделиться ссылкой                                   |
| ∢       | 🕲 Пари НН - Зенит 0:2  🖞 РПЛ 2023/2024, 1 тур 📋 2023.07.22                                                       |                                                        |
|         | саемо X + Добавить тег                                                                                           | 🖉 Переименовать                                        |
|         |                                                                                                    | 🛃 Скачать (155.6 Мб)                                   |
|         |                                                                                                    | Удалить                                                |

## Связывание видео и события

Для связывание видео и события необходимо выполнить следующие действия:

- кликнуть на значок с тремя точками в блоке с видео,
- кликнуть на кнопку «Привязать событие»,
- выбрать привязывание видео к матчу или тренировке,
- для привязки видео к матчу кликнуть на поле с поиском матча,
- ввести полностью или частично название матча,
- выбрать нужный матч из списка,
- также найти матч можно, вставив ссылку с сайта TM, МФФ или ЮФЛ,
- кликнуть на кнопку «Привязать».

| 🗙 Хранили | ище                                                                               |                                                          |                                                                             |                     |                                                                         | 0 |
|-----------|-----------------------------------------------------------------------------------|----------------------------------------------------------|-----------------------------------------------------------------------------|---------------------|-------------------------------------------------------------------------|---|
|           | ЦСКА 2008 г.р.                                                                    | ЦСКА 2009 г.р.                                           | ЦСКА 2010 г.р.                                                              | ЦСКА 2011 г.р.      | ЦСКА 2012 г.р.                                                          |   |
|           | ЦСКА 2013 г.р.                                                                    | рпл                                                      | Селекция                                                                    | Тренировки          | Теории                                                                  |   |
|           | Персональные<br>теории                                                            |                                                          |                                                                             |                     |                                                                         |   |
| По        | исх по тегам                                                                      |                                                          |                                                                             | •                   | Сортяровка<br>Время загрузки 👻                                          |   |
|           | 2024.08.30 Тренировка Ц                                                           | с Привязка событ                                         | ия к видео<br>ОН УСТАНОВКА                                                  | X                   |                                                                         |   |
|           | 2024-08-24 LICKA - AKPO                                                           | Ведите название матка или ссе<br>ЦСКА Москва - Акрои Тол | илку на ТМ/МФФ/ЮФЛ                                                          |                     |                                                                         |   |
|           | 2024-08-23 АКРОН: ОСО<br>(цска х) (акрон х) (рял х)                               | 5 <b>Б.</b><br>(2024-25 ×) (теория ×) (генаг             | инэ соперника 🛞 (+ Добавиль тег.)                                           | Отмена Привязать С  | клеить с другим видео<br>лправить в RBCode                              |   |
|           | 2024-08-22 ТЕОРИЯ<br>(иска X) покомотика X) (рлл                                  | X) (2024-25 X) (тория X) (                               | постматч анализ 🗙 (+ Добавить тег                                           | ۵ × ۲<br>ج ۲<br>ی ک | правление доступом<br>Іоделиться ссыпкой<br>іоздать задание для разбора |   |
| C         | 2024.08.28 МФФ ЛПМ UT<br>Ф Чертаново 2010 - ЦСКА 201<br>мати Х циска 2010 Х 4-тес | 4 (2010) Чертаново 2010 -<br>0 0.0 Ф мФФ ЛПМ U14 (201    | UCKA 2010 0:0<br>0) 2024, 4 聞 2024.08.28<br>2010 x) (2024 x) + ∆обланить те | ۲ م<br>۲ م<br>۲ م   | Іереименовать<br>жачать (200.8 M6)                                      |   |

После связывания видео и события автоматически добавляются теги:

- по типу события,
- по турниру,
- по сезону,
- по раунду,
- по командам.

#### Склеивание видео

Для склеивания видео необходимо выполнить следующие действия:

- кликнуть на значок с тремя точками в блоке с соответствующим видео,
- кликнуть на кнопку «Склеить с другим видео»,
- найти видео, используя поле с поиском или в блоке «Другие видео из этого же матча»,
- навести на значок с шестью точками слева от названия нужного видео и, удерживая зажатой левую клавишу мыши, перетащить в блок «Очередь склейки»,
- при необходимости изменения названия кликнуть на поле с названием нового видео,
- кликнуть на кнопку «Склеить видео».

| 🗙 Хранилище                |                                                                                                    |                       | VN |
|----------------------------|----------------------------------------------------------------------------------------------------|-----------------------|----|
| Загружени                  | Склеить видео Х<br>- Название исвол видо<br>2023.07.22 РПЛ Пари HH - Зениг 0:2 Демо Илог 2024                                                                                                    | трузить видео<br>ки 💌 |    |
| 2023.1<br>() © Rap<br>(    | Очередь склейки  2023.07.22 РЛЛ Пари НН - Зения 0:2 Демо Итог Пари НН - Зения 0:2 РПЛ 2023/2024 1 тур 2023.07.22                                                                                                    | e                     |    |
| 2023.(<br>● ◎ Πар<br>(демо | 2023.07.22 PIII Пари HH - Зенит 0:2 демо 2     Пари HH - Зенит 0:2 PIII 2023/2024 1 тур. 2023.07.22      Другие видео из этого же матча      2023.07.22 PIII Пари HH - Зенит 0:2 демо 1     Пари HH - Зенит 0:2 PIII 2023/2024 1 тур. 2023.07.22 | ридео                 |    |
| 2023.<br>Э Пар<br>(демо    | 2023.07.22 РПЛ Парн НН - Зениг 0:2<br>Пари НН - Зениг 0:2 РПЛ 2023/2024 1 урр. 2023.07.22<br>Поиск видео                                                                                                    | кои<br>для разбора    |    |
|                            | Ведите название                                                                                                    |                       |    |
|                            |                                                                                                    |                       |    |

## Скачивание видео

Для скачивания видео необходимо выполнить следующие действия:

- кликнуть на значок с тремя точками в блоке с соответствующим видео,
- кликнуть на кнопку «Скачать» (в скобках указан размер скачиваемого файла MP4).

| Поиск г | млли с                                                                                                    | Сортировка                                                                                                    |
|---------|----------------------------------------------------------------------------------------------------|----------------------------------------------------------------------------------------------------|
| Демо    | 0                                                                                                    | • Время загрузки •                                                                                                |
| €       | 2023.07.22 РПЛ Пари НН - Зенит 0:2 Демо Итог<br>@ Пари НН - Зенит 0:2 ♀ РПЛ 2023/2024, 1 тур 🛅 2023.07.22            | ×                                                                                                    |
|         | (демо ※) (тест ※) (+ Добавить тег)                                                                                   | 🕲 Привязать событие                                                                                               |
| ⊘       | <b>2023.07.22 РПЛ Пари НН - Зенит 0:2 Демо 2</b><br>இ Пари НН - Зенит 0:2 У РПЛ 2023/2024, 1 тур 🗂 2023.07.22        | <ul> <li>         Склеить с другим видео         <u> </u> <u>         Отправить в RBCode         </u> </li> </ul> |
|         | (демо 🛞 (+ Добавить тег)                                                                                             | Э Управление доступом                                                                                             |
| ⊳       | <b>2023.07.22 РПЛ Пари НН - Зенит 0:2 Демо 1</b><br>@ Пари НН - Зенит 0:2 <b>№</b> РПЛ 2023/2024, 1 тур 🛅 2023.07.22 | Карание и поделиться ссылкой Карание и поделить задание и подели разбора                                          |
| _       | (демо ×) (+ Добазить тег)                                                                                            | / Переименовать                                                                                                   |
|         |                                                                                                    | 🐣 🖄 Скачать (155.6 Мб)                                                                                            |
|         |                                                                                                    | 🗍 Удалить                                                                                                    |

## Расшаривание видео

Для расшаривания видео необходимо выполнить следующие действия:

- кликнуть на значок с тремя точками в блоке с соответствующим видео,
- кликнуть на кнопку «Поделиться ссылкой»,
- ссылка на видео будет скопирована в буфер обмена, она предоставляет гостевой доступ на 3 дня с момента создания ссылки и не требует авторизации пользователя,
- также на гостевой странице доступна опция скачивания видео.

| Загр | уженные видео                                                                                             | Управление быстрым поиском Загрузить видео |
|------|----------------------------------------------------------------------------------------------------|--------------------------------------------|
| демо |                                                                                                    | Соргировка     Время загрузки              |
| ⊘    | 2023.07.22 РПЛ Пари НН - Зенит 0:2 Демо Итог<br>@ Пари НН - Зенит 0:2 ♀ РПЛ 2023/2024, 1 тур 🛅 2023.07.22 | ×                                          |
|      | (демо X) (тест X) (+ Добавить тег)                                                                        | 🕲 Привязать событие                        |
|      | 2023.07.22 РПЛ Пари НН - Зенит 0:2 Демо 2                                                                 | Склеить с другим видео                     |
| ∢    | (демо ») (+ добавить тег)                                                                                 | С Отправить в RBCode                       |
|      | 2023.07.22 РПЛ Пари НН - Зенит 0:2 Демо 1                                                                 | <ul> <li>Поделиться ссылкой</li> </ul>     |
| ⊳    | 🕲 Пари НН - Зенит 0:2 🔮 РПЛ 2023/2024, 1 тур 📋 2023.07.22                                                 |                                            |
|      | (демо X) (+ Добавить тег)                                                                                 | 🔊 Переименовать                            |
|      |                                                                                                    | 🕁 Скачать (155.6 Мб)                       |
|      |                                                                                                    | 🗍 Удалить                                  |

## Отправка видео в RBCode

Для отправки видео в RBCode необходимо выполнить следующие действия:

- кликнуть на значок с тремя точками в блоке с соответствующим видео,
- кликнуть на кнопку «Отправить в RBCode»,
- ввести название нового трека разбора,
- кликнуть на кнопку «Отправить»,
- при необходимости для одного видео можно сразу создать несколько треков разбора,
- для перехода на страницу с треком разбора в RBCode кликнуть на название нужного трека разбора в списке,
- для создания трека «служебный для разбора» кликнуть на кнопку «Создать задание для разбора» в списке опций с соответствующим видео.

| Поиск |                                                                                        |                  |                                                              | Соргировка              |
|-------|----------------------------------------------------------------------------------------|------------------|--------------------------------------------------------------|-------------------------|
| AGMO  | 0                                                                                      |                  | •                                                            | Время загрузки 💌        |
|       | 2023.07.22 РПЛ Пари НН - Зенит 0:2 Демо Итог<br>Ф Пари НН - Зенит 0:2 Ф РГ             |                  |                                                              | ×                       |
|       | Отправить видео в разборщик                                                            | ×                | Э При                                                        | вязать событие          |
|       | 2023.07.22 РПЛ Пари НН                                                                 |                  | Скле                                                         | ить с другим видео      |
| ⊘     | (2) Пари НН - Зенит 0:2 ⊻ РГ<br>(демо ×) (+ добавить тег)<br>Греки разбора этого видео |                  |                                                              | авить в RBCode          |
|       | 2023.07.22 РПЛ Пари НН                                                                 | ×                | Подо<br>Подо<br>Подо<br>Подо<br>Подо<br>Подо<br>Подо<br>Подо | елиться ссылкой         |
| ⊘     | Пари НН - Зенит 0:2 У РГ                                                               | Отмена Отправить | <u></u> 4 Соз,                                               | ать задание для разбора |
|       | (ARMO X) (+ Addasura Wr)                                                               |                  | Лери<br>↓. Скач                                              | ать (155.6 Mб)          |
|       |                                                                                        |                  | 🗍 Удаг                                                       | ињ                      |

Для управления доступом к видео необходимо выполнить следующие действия:

- кликнуть на значок с тремя точками в блоке с соответствующим видео,
- кликнуть на кнопку «Управление доступом»,
- кликнуть на кнопку «Ограниченный доступ» (по умолчанию видео доступно всем пользователям),
- кликнуть на поле с поиском по названию группы или имени пользователя,
- кликнуть на чекбокс рядом с нужной группой или пользователем в списке,
- кликнуть на кнопку «Сохранить».

| 🗙 Хранилище                                                                                     | <b>Доступ к видео</b><br>2023.07.22 РПЛ Пари НН - Зенит 0:2 Демо Итог |                                                                                |
|-------------------------------------------------------------------------------------------------|-----------------------------------------------------------------------|--------------------------------------------------------------------------------|
| Загруженные видео                                                                               | Доступно всем     Ограниченный доступ     Поисс труп и пользоватей    | поиском Загрузинь видео                                                        |
| 2023.07.22 РПЛ Пари НН<br>Эпари НН - Зениг 0:2 У РГ                                             | С Группы                                                              |                                                                                |
| (данно, ≫) (тест ≫) (+ Добавия<br>2023.07,22 РПЛ Пари НН                                        | <ul> <li>Разработка</li> <li>Селекция</li> </ul>                      | <ul> <li>Привязать событие</li> <li>Склеить с другим видео</li> </ul>          |
| Э Пари НН - Зенит 0:2 Ф РГ<br>(демо >>) (+ добавить тег)                                        | Разборщики                                                            | Оправить в RBCode<br>Управление доступом                                       |
| 2023.07.22 РГЛ Пари НН<br>Э Пари НН - Зенит 0.2 Ф РГ<br>(1) (1) (1) (1) (1) (1) (1) (1) (1) (1) | Основа                                                                | <ul> <li>Поделиться ссылкой</li> <li>Создать задание для разбора</li> </ul>    |
|                                                                                                 | Пользователи                                                          | <ul> <li>Переименовать</li> <li>Скачать (155.6 M6)</li> <li>Удалить</li> </ul> |
|                                                                                                 | -                                                                     |                                                                                |
|                                                                                                 | Отмена Сохранить                                                      |                                                                                |

## Поиск видео

## Создание тега

Для создания тега необходимо выполнить следующие действия:

- кликнуть на кнопку «Добавить тег» в строке с тегами,
- ввести полностью или частично название тега,
- подтвердить создание тега, кликнув на кнопку «Создать тег»,
- при наличие тега выбрать нужный тег из списка найденных существующих тегов,
- при необходимости удаления тега кликнуть на крестик справа от его названия.

|   | 2024-08-22 ТЕОРИЯ                                                                                                    |   |
|---|----------------------------------------------------------------------------------------------------|---|
| ۲ |                                                                                                    | • |
| ۲ | 2024.08.28 МФФ ЛПМ U14 (2010) Чертаново 2010 - ЦСКА 2010 0:0<br><sup>®</sup> Чертаново 2010 - ЦСКА 2010 0:0 <sup>®</sup> МФФ ЛПМ U14 (2010) 2024, 4 <sup>®</sup> 20<br><sup>№</sup> чертаново 2010 · ЦСКА 2010 0:0 <sup>®</sup> МФФ ЛПМ U14 (2010) 2024, 4 <sup>®</sup> 20<br><sup>№</sup> чертаново 2010 · ЦСКА 2010 0:0 <sup>®</sup> МФФ ЛПМ U14 (2010) 2024, 4 <sup>®</sup> 20<br><sup>№</sup> чертаново 2010 · ЦСКА 2010 0:0 <sup>®</sup> МФФ ЛПМ U14 (2010) 2024, 4 <sup>®</sup> 20<br><sup>№</sup> чертаново 2010 · ЦСКА 2010 0:0 <sup>®</sup> МФФ ЛПМ U14 (2010) 2024, 4 <sup>®</sup> 20<br><sup>№</sup> чертаново 2010 · ЦСКА 2010 0:0 <sup>®</sup> чертаново 2010 · ЦСКА 2010 0:0 <sup>№</sup> чертаново 2010 · ЦСКА 2010 0:0 <sup>№</sup> чертаново 2010 · ЦСКА 2010 0:0 <sup>№</sup> чертаново 2010 · ЦСКА 2010 0:0 <sup>№</sup> чертаново 2010 · ЦСКА 2010 0:0 <sup>№</sup> чертаново 2010 · ЦСКА 2010 0:0 <sup>№</sup> чертаново 2010 · ЦСКА 2010 0:0 <sup>№</sup> чертаново 2010 · ЦСКА 2010 0:0 <sup>№</sup> чертаново 2010 · ЦСКА 2010 0:0 <sup>№</sup> чертаново 2010 · ЦСКА 2010 0:0 <sup>№</sup> чертаново 2010 · ЦСКА 2010 0:0 <sup>№</sup> чертаново 2010 · ЦСКА 2010 0:0 <sup>№</sup> чертаново 2010 · ЦСКА 2010 · ЦСКА 2010 0:0 <sup>№</sup> чертаново 2010 · ЦСКА 2010 · ЦСКА 2010 |   |
| ۲ | 2024.08.27 Кубок России по Футбопу Ахмат Грозный - ЦСКА Москва 0:2 (ОТЧЁТ ПО МАТЧУ)<br>இ Ахмат Грозный - ЦСКА Москва 0:2                                                                                                    |   |
| ⊳ | 2024.08.29 Тренировка дубль<br>(+ Добавить тег)                                                                                                    | i |
| ۲ | 2024.08.29 Тренировка ЦСКА Москва Ватупинки - основное поле<br>இ Тренировка: ЦСКА Москва Ватупинки - основное поле В 2024.08.29, 11:00<br>(иса ≫) (тренировка ≫) (+ Добавить ter)                                                                                                    |   |
| ۲ | 2024.08.28 Тренировка дубль<br>(+ добавићь тег                                                                                                    | I |
|   | 2024.08.24 ЮФЛ1 Рубин ЮФЛ1 - Чертаново ЮФЛ1 4:3                                                                                                    |   |

Поиск видео по тегам

Для поиска видео по тегам необходимо выполнить следующие действия:

- кликнуть на поле «Поиск по тегам»,
- ввести полностью или частично название тега,
- выбрать тег из списка,
- при необходимости поиска по нескольким тегам ввести название следующего тега.

| Ден  | по водини со водини со развити со развити<br>Времята со развити со развити со развити со развити со развити со развити со развити со развити со развити со р | агрузки 👻 |
|------|----------------------------------------------------------------------------------------------------|-----------|
| тест | ]                                                                                                    |           |
| Tech | (                                                                                                    |           |
| €    | 2023.07.22 РПЛ Пари НН - Зенит 0:2 Демо 2<br>В Пари НН - Зенит 0:2 ♀ РПЛ 2023/2024, 1 тур В 2023.07.22<br>(демо 文) (+ добавить тег)                                                                                                    |           |
| ſ    | 2023.07.22 РПЛ Пари НН - Зенит 0:2 Демо 1<br>В Пари НН - Зенит 0:2 № РПЛ 2023/2024, 1 тур 📋 2023.07.22<br>(демо Х) (+ добавить тег)                                                                                                    |           |

## Управление быстрым поиском

Для создания быстрого поиска необходимо выполнить следующие действия:

- открыть главную страницу со списком видео,
- кликнуть на кнопку «Управление быстрым поиском»,
- кликнуть на строку «Название для нового поиска» внизу списка,
- ввести название нового поиска, нажать Enter на клавиатуре,
- кликнуть на значок плюса для добавления тегов,
- ввести полностью или частично название тега, выбрать нужный из списка,
- повторить операцию для добавления других тегов,
- для удаления быстрого поиска кликнуть на значок корзины справа от его названия,
- для использования быстрого поиска на странице с видео кликнуть на кнопку с созданным быстрым поиском (повторный клик сбрасывает применённый фильтр).

| 🗙 Хранилище                                           |                             |                            |                          |                              |  |
|-------------------------------------------------------|-----------------------------|----------------------------|--------------------------|------------------------------|--|
| Загруженные видео                                     |                             | × (                        | Управление быстрым поиск | ом Загрузить видео           |  |
| цска                                                  | Управление быст             | рым поиском                | ×                        | цска юфл з                   |  |
| ЦСКА 2008 г.р.                                        | ЦСКА 2008 г.р.              | щска 2008 ×) (+)           | ō î                      | ЦСКА 2012 г.р.               |  |
|                                                       | ЦСКА 2009 г.р.              | цска 2009 🗙 +              | Ō                        |                              |  |
| ЦСКА 2013 г.р.                                        | ЦСКА 2010 г.р.              | (цска 2010 ×) (+)          | Ō                        | Теории                       |  |
| Персональные<br>теории                                | ЦСКА 2011 г.р.              | (цска 2011 ×) (+)          | Ô                        |                              |  |
| Поиск по тегам                                        | ЦСКА 2012 г.р.              | цска 2012 × +              |                          | Сортировка<br>Время загрузки |  |
|                                                       | РПЛ                         | (pnn ×) (+)                |                          |                              |  |
| 2024.06.16 MLS Los Angeles                            | Селекция                    | селекция 🗙 🕂               | 0                        |                              |  |
| (Matri X) (19-typ X) (los angeles                     | Тренировки                  | (тренировка ×) (+)         | ō                        |                              |  |
| 2024.06.20 MLS Los Angele                             | Теории                      | (теория X) (+)             | Ō                        |                              |  |
| E Los Angeles Galaxy - New York                       | Персональные теории         | индивидуальная теория 🗙 (+ |                          | ÷                            |  |
| (Marv X) (20-typ X) (los angeles                      | Демо                        | (демо ×) трен              |                          |                              |  |
| 2024.08.30 ΜΦΠ ЦСКА ΜΦ<br>Ο ЦСКА ΜΦΠ - Ποκομοτικε ΜΦΠ | Название для нового поиска  | а тренажерка               |                          |                              |  |
| матч X) (20-тур X) (мөл X) (                          | цска мфл 🗙 (покомотив мфл 🗙 | ) 2024 × в + Создать те    | ег «трен»                | i                            |  |
| 2024 08 30 Teauroara LLC                              |                             | пена                       |                          |                              |  |

Список видео матчей и тренировок

Структурное описание страницы

После авторизации в программе пользователь попадает на главную страницу со списком видео матчей и тренировок и связанных с ними треков разбора:

- 1. по умолчанию представлены крайние по дате обновления 20 видео (при клике на кнопку «Показать ещё», расположенной внизу страницы, происходит отображение следующих 10 записей),
- 2. в рамках поля «Поиск» выполняется сквозной поиск по названию видео или трека разбора,
- 3. по клику на кнопку «Создать трек разбора» открывается форма создания трека разбора.

| Bcode                                                                                                    | Плейлисты Мои нарезки 🗸 🔞 |
|----------------------------------------------------------------------------------------------------|---------------------------|
| С Понск - чертаново                                                                                                    | 3 + Создать трек разбора  |
| 1         2024.07.26 МФЛ Черганово МФЛ - Факел МФЛ 1:0           Основной разбор_Черганово МФЛ         служебный для разбора         + |                           |
| 2024.08.10 ЮФЛЗ Чертаново ЮФЛЗ - Урал ЮФЛЗ 3:0<br>служебный для разбора +                                                              |                           |
| 2024.08.09 МФЛ Чертаново МФЛ - Ахмат МФЛ 1:2<br>служебный для разбора +                                                                |                           |
| 2024.08.03 ЮФЛ2 ФШМ ЮФЛ2 - Чертаново ЮФЛ2 1:1<br>(служебный для разбора) +                                                             |                           |
| 2024.08.03 ЮФЛ1 ФШМ ЮФЛ1 - Чертаново ЮФЛ1 1:4<br>служебный для разбора +                                                               |                           |
| 2024.08.03 ЮФЛЗ ФШМ ЮФЛЗ - Чертаново ЮФЛЗ 2:3<br>Служебный для разбора +                                                               |                           |
| 2024.08.02 МФЛ Динамо МФЛ - Чертаново МФЛ 3:3<br>служебный для разбора +                                                               |                           |

## Создание трека разбора

Для создания трека разбора необходимо выполнить следующие действия:

- открыть страницу со списком видео матчей и тренировок,
- найти нужное видео в списке или воспользоваться поиском,
- кликнуть на значок плюса в блоке с соответствующим видео или на кнопку «Создать трек разбора»,
- заполнить поля в форме:
  - о название трека,
  - о ссылка или ID видео (поле предзаполнено при создании по плюсу),
  - о ссылка на LIVE трансляцию,
  - о чекбокс «Аналитический трек»,
- для открытия созданного трека разбора кликнуть на нужную плашку в блоке с видео.

| ★ RBcode                                                                                                    | Плейлисты                | Мои нарезки 🗸 | VN |
|----------------------------------------------------------------------------------------------------|--------------------------|---------------|----|
| Toest.<br>Aemo                                                                                                    | <sub>чать</sub> трек раз | бора          |    |
| 2024.04.07 РПЛ Ахмат Грозный - Локомотив Москва 0:2<br>Разбор с тренерами (Демонстрационный разбор) (Разбор) (Основной разбор_Локомотив Москва) (Основной разбор_Ахмат Грозный)<br>(спужебный для разбора) (+) | Владения                 |               |    |
|                                                                                                    |                          |               |    |
|                                                                                                    |                          |               |    |
|                                                                                                    |                          |               |    |
|                                                                                                    |                          |               |    |

## Трек разбора

Структурное описание страницы

По клику на соответствующий трек разбора открывается страница для выполнения регистрации действий в соответствии с настроенной панелью разбора, а также просмотр и редактирование ранее созданных эпизодов или комментариев.

Основные функции, представленные на странице с треком разбора:

- создание и настройка панели разбора, в том числе создание пресетов,
- создание эпизодов и текстовых комментариев,
- фильтрация эпизодов по времени, типам эпизодов, тегам,
- создание плейлистов,
- создание и скачивание видео нарезок,
- экспорт данных в XML.

Структура страницы с треком разбора:

 по клику на название видео пользователю доступны функции скачивания видео и использования локального файла;

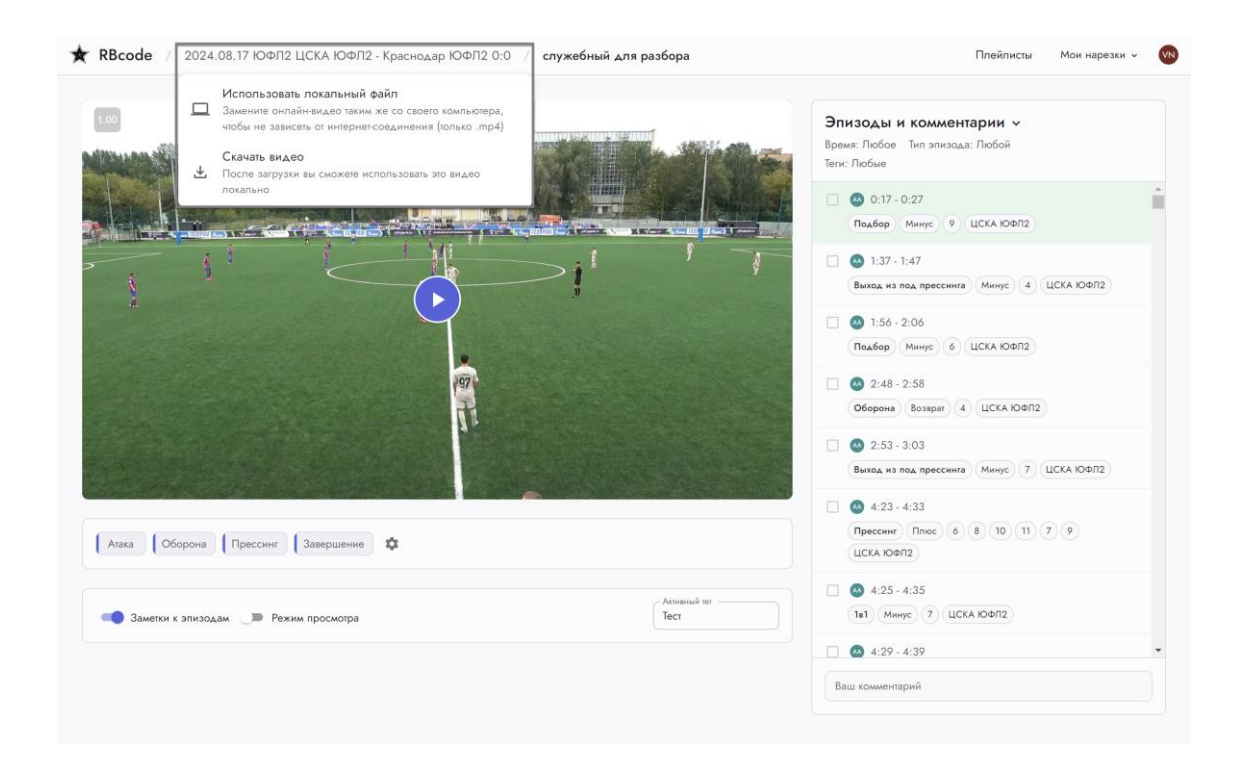

 по клику на название трека разбора пользователю доступны функции создания нового, удаления текущего, смены трека разбора, назначения признака «Аналитический трек», импорта и экспорта зарегистрированных действий в формате XML;

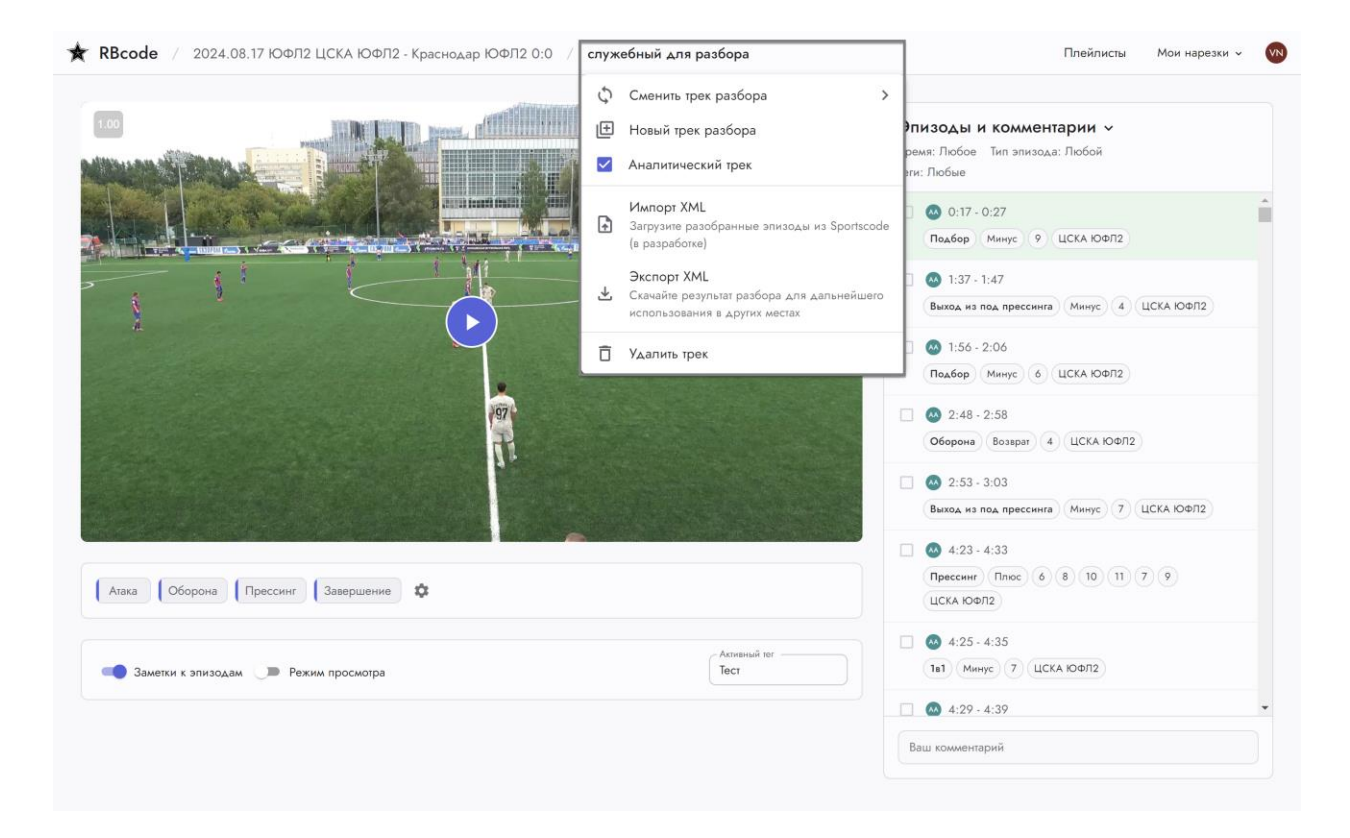

 в области видео плеера пользователю доступны функции управления воспроизведением видео (запуск, изменение скорости воспроизведения и т.д.);

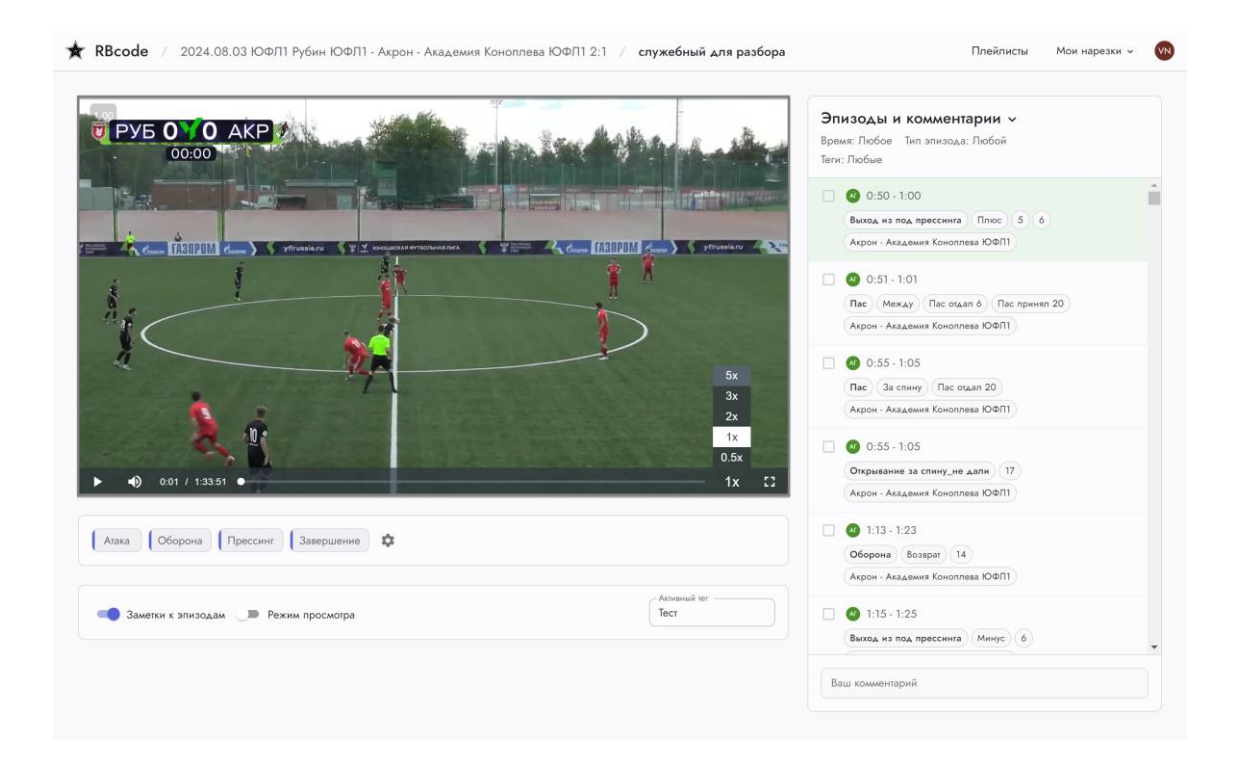

 в блоке «Эпизоды и комментарии» пользователю доступны функции просмотра информации о созданных эпизодах, фильтрации эпизодов (по времени, типу эпизода, тегу), одиночного и множественного управления эпизодами (скачивание, удаление, добавление в плейлисты, создание нарезок, расшаривание и т.д.);

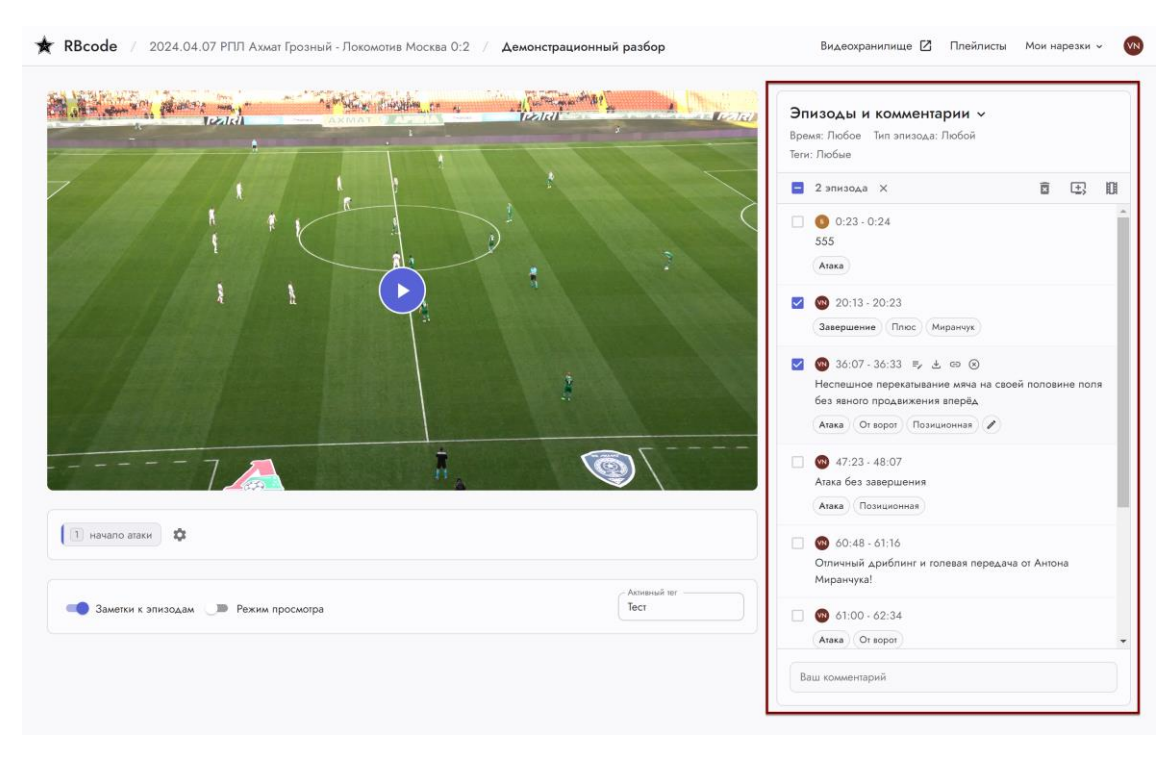

 в нижней части страницы пользователю доступны функции редактирования панели разбора, создания эпизодов из панели разбора, включения / выключения режима указания заметок для эпизодов и режима просмотра.

![](_page_26_Picture_3.jpeg)

## Смена, создание и удаление трека разбора

Для смены, создания, удаления трека разбора необходимо выполнить следующие действия:

- кликнуть на название текущего трека разбора,
- при необходимости перехода к другим трекам разбора, связанным с текущим видео, кликнуть на кнопку «Сменить трек разбора» и далее выбрать нужный из списка,
- при необходимости создания нового трека разбора для текущего видео кликнуть на кнопку «Новый трек разбора», заполнить поле с названием и применить,
- при необходимости удаления текущего трека разбора кликнуть на кнопку «Удалить трек» и далее подтвердить удаление во всплывающем окне,
- при необходимости проставления признака «Аналитический трек» отметить соответствующий чекбокс в списке опций.

![](_page_27_Figure_7.jpeg)

## Управление воспроизведением видео

Для управления воспроизведением видео необходимо выполнить следующие действия:

- нажать на клавишу 

  с для перехода на кадр назад,
- нажать на сочетание клавиш Shift + для перехода на 1 секунду назад,
- зажать клавишу → для замедления скорости видео до 0.5х,
- зажать сочетание клавиш Shift + → для ускорения скорости видео до 3х,
- зажать сочетание клавиш Alt + -> для ускорения скорости видео до 5х.

![](_page_28_Picture_7.jpeg)

## Режим просмотра

Для использования режима просмотра необходимо выполнить следующие действия:

- открыть страницу с треком разбора,
- кликнуть на нужный эпизод в списке и запустить воспроизведения видео в плеере,
- кликнуть на переключатель «Режим просмотра» под видео плеером для его активации,
- по умолчанию режим просмотра выключен, то есть после завершения эпизода видео продолжит воспроизводиться дальше,
- в режиме просмотра эпизоды воспроизводятся последовательно: после завершения воспроизведения одного эпизода, автоматически начинается воспроизведение следующего эпизода.

|                                                                 | Эпизоды и комментарии ~<br>Время: Любое Тип эпизода: Любой<br>Тетя: Любие                                                                                                    |                   |
|-----------------------------------------------------------------|----------------------------------------------------------------------------------------------------|-------------------|
| T.                                                              | озвершение типос никрытук ;<br>С 36:21-36:34<br>Неспешное переклациание мяча на<br>без явного проданжения вперба<br>4.4557                                                                                                    | своей половине по |
|                                                                 | страни и сура Veranacement<br>2 de super Veranacement<br>2 de super Verana |                   |
|                                                                 | © 60:48 - 61:16<br>Отичный дриблинг и голевая пере<br>Миранчука!                                                                                                    | дача от Антона    |
| •) 3625 / 139.11                                                | 1x 13 00 61:00 - 62:34                                                                                                    |                   |
|                                                                 | © 92:21-92:31<br>Оборона                                                                                                    |                   |
| <ul> <li>Заметки к эпизодам</li> <li>Режим просмогра</li> </ul> | Асмений ниг<br>Тест Изка Позиционная                                                                                                    |                   |
|                                                                 | <b>A</b> 94:40 - 94:52                                                                                                    |                   |

#### Использование локального видео файла

Для использования локального видео файла необходимо выполнить следующие действия:

- открыть страницу с треком разбора,
- кликнуть на название видео в верхней панели,
- кликнуть на кнопку «Скачать видео» для скачивания видео на локальный компьютер,
- кликнуть ещё раз на название видео,
- кликнуть на кнопку «Использовать локальный файл»,
- выбрать ранее скачанный файл с локального компьютера,
- при необходимости смены используемого файла кликнуть на название видео и далее на кнопку «Сменить видео»,
- при необходимости возврата к использованию онлайн-видео кликнуть на название видео и далее на кнопку «Использовать онлайн-видео».

При использовании локального файла название видео подсвечивается. Данный режим особенно актуален при медленном Интернет-соединении (создавать и воспроизводить эпизоды можно даже без наличия доступа в Интернет).

![](_page_30_Figure_11.jpeg)

## Панель разбора

## Создание панели разбора

Для создания панели разбора необходимо выполнить следующие действия:

- открыть страницу с треком разбора,
- перейти в попап редактирования панели разбора (значок шестерёнки под плеером),
- кликнуть на значок создания пресета, заполнить поле с названием и сохранить пресет,
- кликнуть на кнопку Создать эпизод и заполнить поле с названием эпизода,
- выбрать режим регистрации эпизода через горячую клавишу или контекстное меню,
- создать при необходимости дочерние эпизоды (теги),
- сохранить изменения, кликнув на кнопку Сохранить и выйти.

| Редактор панели<br>+ Создать эпизод | разбо<br>≡∕Редакт | op cni | ICKOB |                       |       |    |  |          |   |  |   |  |  |  |         |  |  |  |  | B<br>م | ыбрал<br>Цемо | њ пре | icer - |      | _ |   | •    | /   | r ( | +  | )   | Ē |
|-------------------------------------|-------------------|--------|-------|-----------------------|-------|----|--|----------|---|--|---|--|--|--|---------|--|--|--|--|--------|---------------|-------|--------|------|---|---|------|-----|-----|----|-----|---|
| Ө Атака                             | Ă                 |        | 0     | воро                  | т     |    |  | ×        |   |  |   |  |  |  |         |  |  |  |  |        |               | 1     | -      | -    |   | 1 | -    | 1   |     |    |     |   |
|                                     |                   |        | Ad    | бавить                | списс | K  |  | H        |   |  |   |  |  |  |         |  |  |  |  |        |               |       |        |      |   |   |      |     |     |    |     |   |
|                                     |                   |        |       | <b>зици</b><br>бавить | онна  | яя |  | ×<br>→   |   |  |   |  |  |  |         |  |  |  |  |        |               |       |        |      |   |   |      |     |     |    |     |   |
|                                     |                   |        | Бь    | страя                 |       |    |  | ×        |   |  |   |  |  |  |         |  |  |  |  |        |               |       |        |      |   |   |      |     |     |    |     |   |
|                                     |                   |        | Ac    | бавить                | списс | к  |  | <b>→</b> |   |  |   |  |  |  |         |  |  |  |  |        |               |       |        |      |   |   |      |     |     |    |     |   |
| Оборона                             | ×                 |        |       |                       |       |    |  |          |   |  |   |  |  |  |         |  |  |  |  |        |               |       |        |      |   |   |      |     |     |    |     |   |
|                                     |                   |        |       |                       |       |    |  |          |   |  |   |  |  |  |         |  |  |  |  |        |               |       |        |      |   |   |      |     |     |    |     |   |
| Прессинг                            | ×                 |        |       |                       |       |    |  |          |   |  |   |  |  |  |         |  |  |  |  |        |               |       |        |      |   |   |      |     |     |    |     |   |
|                                     |                   |        |       |                       |       |    |  |          |   |  |   |  |  |  |         |  |  |  |  |        |               |       |        |      |   |   |      |     |     |    |     |   |
| Завершение                          | ×<br>H            |        | п     | юс                    |       |    |  | ×<br>⊢   | Į |  | 9 |  |  |  | ×<br>⊧> |  |  |  |  |        |               |       |        |      |   |   |      |     |     |    |     |   |
|                                     |                   |        | м     | нус                   |       |    |  | ×        | Ĺ |  | 9 |  |  |  | ×       |  |  |  |  |        |               |       |        |      |   |   |      |     |     |    |     |   |
|                                     |                   |        |       |                       |       |    |  | <b>→</b> |   |  |   |  |  |  | +       |  |  |  |  |        |               |       |        |      |   |   |      |     |     |    |     |   |
|                                     |                   |        |       |                       |       |    |  |          |   |  |   |  |  |  |         |  |  |  |  |        |               |       |        |      |   |   |      |     |     |    |     |   |
|                                     |                   |        |       |                       |       |    |  |          |   |  |   |  |  |  |         |  |  |  |  |        |               |       | Ota    | лена |   |   | Coxp | сан | ить | ив | ыйт | и |

#### Настройка списка с тегами

Для настройки списка с тегами необходимо выполнить следующие действия:

- создание списка:
  - открыть страницу с треком разбора,
  - кликнуть на значок «Редактирование панели» (под видео плеером),
  - кликнуть на кнопку «Редактор списков»,
  - кликнуть на значок «Создать список»,
  - заполнить поле с названием списка,
  - завершить создание списка, кликнув на значок галки
  - при необходимости редактирования названия списка с тегами кликнуть на значок «Переименовать список» (справа от названия выбранного списка),
  - при необходимости удаления списка с тегами кликнуть на значок «Удалить список» и подтвердить удаление во всплывающем окне;

| RBcode / 2024.04.03                                 | 7 РПЛ  | Ахмат Г   | розный - Локомотив I | Аосква 0:2 / Демонстрационный разбор      | Плейлисть                | Мо   | и нарезки | ~ (VN |
|-----------------------------------------------------|--------|-----------|----------------------|-------------------------------------------|--------------------------|------|-----------|-------|
| Редактор панели р                                   | разб   | ора       |                      |                                           |                          |      |           |       |
| + Создать эпизод                                    | Реда   | ктор спис | жов                  |                                           | Выбрать пресег —<br>Демо | •    | 1 -       | + ô   |
| A Arava                                             | ×      |           | От ворот             | Редактирование списка                     |                          |      |           |       |
|                                                     |        | . Ļ       | Добавить список      | Новый список 🛛 🕹 🏹                        |                          |      |           |       |
| · · · · · · · · ·                                   |        |           | Позиционная          |                                           |                          |      |           |       |
| $(x_1, x_2, \dots, x_n, x_n, x_n) \in \mathbb{R}^n$ |        |           | Добавить список      |                                           |                          |      |           |       |
|                                                     |        |           | Быстрая              |                                           |                          |      |           |       |
|                                                     |        |           | Добавить список      |                                           |                          |      |           |       |
|                                                     | ×      |           |                      |                                           |                          |      |           |       |
| Ө Оборона                                           | Ĥ      |           |                      |                                           |                          |      |           |       |
|                                                     |        |           |                      |                                           |                          |      |           |       |
| Ө Прессинг                                          | ×<br>→ |           |                      |                                           |                          |      |           |       |
|                                                     |        |           |                      |                                           |                          |      |           |       |
| В. Завершение                                       | ×      |           | Плюс                 |                                           |                          |      |           |       |
|                                                     | ↦      |           | Добавить список      |                                           |                          |      |           |       |
|                                                     |        |           | Минус                |                                           |                          |      |           |       |
|                                                     |        |           | Добавить список      |                                           |                          |      |           |       |
|                                                     |        |           |                      | Отмена Сохранить список Сохранить и выйти |                          |      |           |       |
|                                                     |        |           |                      |                                           | Отмена                   | Сохр | анить и і | выйти |

- создание тега в рамках списка:
  - о кликнуть в поле «Выберите список» и далее по названию нужного списка,
  - о кликнуть на строку «Добавить новый элемент»,
  - о ввести название нового элемента (тега),
  - о кликнуть на значок галки для создания тега,
  - о кликнуть на кнопку «Сохранить и выйти»;

| RBcode / 2024.04.0    | 7 РПЛ / | Ахмат   | Грозный - Локомотив М | осква 0:2 / Демонстрационный разбор                       |   | <br>Плейлисть            | Mo   | и нарезки | ~ 6   |
|-----------------------|---------|---------|-----------------------|-----------------------------------------------------------|---|--------------------------|------|-----------|-------|
| Редактор панели       | разбо   | opa     |                       |                                                           |   |                          |      |           |       |
| + Создать эпизод      | / Редак | тор спи | сков                  |                                                           |   | Выбрать пресет —<br>Демо | •    | 1 -       | + ō   |
|                       |         |         |                       | Редактирование списка                                     |   |                          |      |           |       |
| Ө Атака               | ×       | - 6     | От ворот              | - Выберите список<br>Состав команды Локомотив 23/24 👻 🧪 📋 | + |                          |      |           |       |
|                       |         |         | Account chinese       |                                                           |   |                          |      |           |       |
|                       |         | . (E    | Позиционная           | Пиняев                                                    | Ô |                          |      |           |       |
| a a a a a a a a a a a |         |         | Добавить список       | Миранчук                                                  | ń |                          |      |           |       |
|                       |         |         | Быстрая               |                                                           | _ |                          |      |           |       |
| a a a a a a a a a     |         |         | Добавить список       | Самошников                                                | Ō |                          |      |           |       |
|                       |         |         |                       | Добавить новый элемент                                    |   |                          |      |           |       |
| Ө Оборона             | ×       |         |                       |                                                           | _ |                          |      |           |       |
|                       |         |         |                       |                                                           |   |                          |      |           |       |
|                       |         |         |                       |                                                           |   |                          |      |           |       |
| Ө Прессинг            | ×       |         |                       |                                                           |   |                          |      |           |       |
|                       |         |         |                       |                                                           |   |                          |      |           |       |
|                       |         |         |                       |                                                           |   |                          |      |           |       |
| Ө Завершение          | ×       | - 6     | Длюс                  |                                                           |   |                          |      |           |       |
|                       |         |         |                       |                                                           |   |                          |      |           |       |
|                       |         |         | Минус                 |                                                           |   |                          |      |           |       |
|                       |         |         | доравить список       |                                                           |   |                          |      |           |       |
|                       |         |         |                       | Сохранить список Сохранить и вый                          |   |                          |      |           |       |
|                       |         |         |                       |                                                           |   |                          |      |           |       |
|                       |         |         |                       |                                                           |   | Отмена                   | Coxp | ранить и  | выйти |
|                       |         |         |                       |                                                           |   |                          |      |           |       |

- использование списка тегов при создании эпизодов:
  - о кликнуть на кнопку «Создать эпизод» в редакторе панели разбора,
  - о заполнить поле с названием эпизода,
  - о установить режим использования контекстного меню,
  - о создать вложенный тип эпизода (тег),
  - о заполнить поле с названием тега,
  - о кликнуть на кнопку «Добавить список»,
  - о выбрать нужный список тегов,
  - о заполнить / оставить пустым поле с названием тега;

|                  | Deve   | opu    |      |       |        |       |      |     |     |     |  |  |  |  |  |  |  |  |  | Выбр | ать п | pecer |      |     | _ |      |        |      | ,  |
|------------------|--------|--------|------|-------|--------|-------|------|-----|-----|-----|--|--|--|--|--|--|--|--|--|------|-------|-------|------|-----|---|------|--------|------|----|
| + Создать эпизод | / Реда | ктор с | писи | OB    |        |       |      |     |     |     |  |  |  |  |  |  |  |  |  | Дем  | 10    |       |      |     | - |      | 0      | +    | l  |
| A                | ×      |        | _    | Ot e  | opo    | r     |      |     | ×   |     |  |  |  |  |  |  |  |  |  |      |       |       |      |     |   |      |        |      |    |
| Атака            | ↦      |        |      | Доба  | вить ( | писон |      |     | н   | • . |  |  |  |  |  |  |  |  |  |      |       |       |      |     |   |      |        |      |    |
|                  |        |        | 1    |       |        |       |      |     |     |     |  |  |  |  |  |  |  |  |  |      |       |       |      |     |   |      |        |      |    |
|                  |        |        |      | Поз   | ици    | онна  | я    |     | _ × |     |  |  |  |  |  |  |  |  |  |      |       |       |      |     |   |      |        |      |    |
|                  |        |        | Ŧ    | Доба  | вить о | писон |      |     |     | ).  |  |  |  |  |  |  |  |  |  |      |       |       |      |     |   |      |        |      |    |
|                  |        |        | 4    | 5uc   | man    |       |      |     | ×   |     |  |  |  |  |  |  |  |  |  |      |       |       |      |     |   |      |        |      |    |
|                  |        |        |      | Aofic | вить   | писон |      | _   | Ъ   |     |  |  |  |  |  |  |  |  |  |      |       |       |      |     |   |      |        |      |    |
|                  |        |        |      |       |        |       |      |     |     |     |  |  |  |  |  |  |  |  |  |      |       |       |      |     |   |      |        |      |    |
|                  |        |        |      |       |        |       |      |     |     |     |  |  |  |  |  |  |  |  |  |      |       |       |      |     |   |      |        |      |    |
| Оборона          | ×      |        |      |       |        |       |      |     |     |     |  |  |  |  |  |  |  |  |  |      |       |       |      |     |   |      |        |      |    |
| ocopona          | ↦      |        |      |       |        |       |      |     |     |     |  |  |  |  |  |  |  |  |  |      |       |       |      |     |   |      |        |      |    |
|                  |        |        |      |       |        |       |      |     |     |     |  |  |  |  |  |  |  |  |  |      |       |       |      |     |   |      |        |      |    |
|                  | ~      |        |      |       |        |       |      |     |     |     |  |  |  |  |  |  |  |  |  |      |       |       |      |     |   |      |        |      |    |
| Прессинг         | â      |        |      |       |        |       |      |     |     |     |  |  |  |  |  |  |  |  |  |      |       |       |      |     |   |      |        |      |    |
|                  |        |        |      |       |        |       |      |     |     |     |  |  |  |  |  |  |  |  |  |      |       |       |      |     |   |      |        |      |    |
|                  |        |        |      |       |        |       |      |     |     |     |  |  |  |  |  |  |  |  |  |      |       |       |      |     |   |      |        |      |    |
|                  | ×      |        |      | Плк   | ж      |       |      |     | ×   |     |  |  |  |  |  |  |  |  |  |      |       |       |      |     |   |      |        |      |    |
| Завершение       |        |        | Ξ.   | Сост  | 1B KOA | анды  | Локо | AOT | 18  | •   |  |  |  |  |  |  |  |  |  |      |       |       |      |     |   |      |        |      |    |
|                  | $\sim$ |        |      |       |        |       |      | · . |     |     |  |  |  |  |  |  |  |  |  |      |       |       |      |     |   |      |        |      |    |
|                  |        |        |      |       |        |       |      |     |     |     |  |  |  |  |  |  |  |  |  |      |       |       |      |     |   |      |        |      |    |
|                  |        |        |      |       |        |       |      |     |     |     |  |  |  |  |  |  |  |  |  |      |       |       |      |     |   |      |        |      |    |
|                  |        |        |      |       |        |       |      |     |     |     |  |  |  |  |  |  |  |  |  |      |       |       |      |     |   |      |        |      |    |
|                  |        |        |      |       |        |       |      |     |     |     |  |  |  |  |  |  |  |  |  |      |       |       |      |     |   |      |        |      |    |
|                  |        |        |      |       |        |       |      |     |     |     |  |  |  |  |  |  |  |  |  |      |       |       |      |     | _ | _    | _      |      |    |
|                  |        |        |      |       |        |       |      |     |     |     |  |  |  |  |  |  |  |  |  |      |       | O     | uous | . / | C | ovna | LIMTL. | и ры | йт |

- создание эпизода с использованием списка тегов:
  - о начать воспроизведение видео в плеере,
  - о кликнуть правой клавишей мыши в зоне плеера,
  - о выбрать тип эпизода, далее нужный тег из списка,
  - о кликнуть на значок с галкой справа от выбранного тега.

| ССССЕ / 2024.04.07 ГГЛГ Ахматтрозный - Локомонив москва 0.2 / Демонстрационный разоор        | Плейлисты Мои нарезки ~                                                                                                    |
|----------------------------------------------------------------------------------------------|----------------------------------------------------------------------------------------------------|
| 14:19<br>PARI<br>TOTOLES<br>TOTOLES<br>TOTOLES<br>TOTOLES<br>TOTOLES                         | Эпизоды и комментарии ~<br>Время: Любое Тип эпизода: Любой<br>Теги: Любые<br>0:23 - 0:24<br>555                                                                                                    |
| Асака<br>Оборона<br>Прессииг<br>Завершение > Плос > Пиняев<br>Минус > Мираниук<br>Самошников | <ul> <li>Сола - 20:23</li> <li>Закершение Ппос Миранчух</li> <li>Закершение Ппос Миранчух</li> <li>Закала за сосей половине поля без каного продакжения вперяда<br/>(Атака) От ворот Позициконная)</li> </ul> |
| 1x :2                                                                                        |                                                                                                    |
| ¢                                                                                            | Отличный дриблинг и голевая передача от Антона<br>Миранчука!                                                                                                    |
| <ul> <li>Заметки к эпизодам Э Режим просмогра</li> <li>Асмяный тег</li> <li>Тест</li> </ul>  | от ворот б1:00 - 62:34<br>Атаха От ворот                                                                                                    |
|                                                                                              | 02:21 - 02:31                                                                                                    |
|                                                                                              |                                                                                                    |

## Эпизоды

Создание эпизода из панели разбора

Для создания эпизода из панели разбора необходимо выполнить следующие действия:

- начать воспроизведение видео,
- «открыть» создание эпизода, кликнув на кнопку с нужным типом (под плеером),
- при необходимости добавить уточняющие (вложенные) теги,
- «закрыть» создание эпизода, повторно кликнув на кнопку с типом,
- опционально добавить заметку к эпизоду (отключить автоматическое появление попапа с добавлением заметки можно через переключатель «Заметки к эпизодам»),
- созданный эпизод отображается в блоке «Эпизоды и комментарии» с назначенным типом, тегами и заметкой.

| 🛧 RBcode / 2024.08.18 РПЛ ЦСКА Москва - Локомолив Москва 0:1 / служебный для разбора | Плейлисты Мои нарезки 🗸                                                                                             |
|--------------------------------------------------------------------------------------|----------------------------------------------------------------------------------------------------|
|                                                                                      | Эпизоды и комментарии ~<br>Время: Любое Тип эпизода: Любой<br>Теги: Любые                                           |
| Alson and the grange                                                                 | • 6:52-7:02     Пас Комбинации     Пас оздал 5 Пас принял 21     ЦСКА Москва                                        |
|                                                                                      |                                                                                                    |
|                                                                                      | 0         7:16 - 7:26           Пас         Мекду           Пас оцдал 10         Пас принял 7           ЦСКА москва |
|                                                                                      | 7:26 - 7:36     Rac Passopor Rac organ 5 UCKA Mockas                                                                |
| II ● 17:39 / 1:38:07 ────────────────────────────────────                            | 0 7:49 - 7:59     Пас (Между) Пас оздал 5 Пас принял 7     ЦСКА Москва                                              |
| Азека Отворот Позиционная выстрая Оворона Прессинг Завершение жи                     | 8:00 - 8:10     Пас Между Пас оздал 10 Пас принел 7                                                                 |
| Заметки к эпизодам Режим просмогра Тест                                              | UCKA Mockes                                                                                                    |
|                                                                                      | Ваш комментарий                                                                                                    |

#### Создание эпизода из контекстного меню

Для создания эпизода из контекстного меню необходимо выполнить следующие действия:

- открыть редактирование панели разбора,
- выбрать режим создания эпизодов из контекстного меню,
- начать воспроизведение видео,
- кликнуть правой клавишей мыши в области видео плеера,
- кликнуть левой клавишей мыши по названию нужного типа эпизода и далее вложенного тега (при наличие и необходимости),
- завершить создание эпизода, кликнув на значок галки.

![](_page_36_Picture_8.jpeg)

#### Изменение временных границ эпизода

По умолчанию эпизоды, зарегистрированные из контекстного меню, создаются с интервалом 5 секунд до и 5 секунд после выбранной временной точки.

Для изменения временных границ эпизода необходимо выполнить следующие действия:

- навести курсор мыши на временную границу нужного эпизода в списке с эпизодами,
- удерживая зажатой левую клавишу мыши, потянуть влево или вправо,
- отпустить клавишу для сохранения изменений.

![](_page_37_Picture_6.jpeg)

#### Создание эпизода в виде комментария

Для создания эпизода в виде комментария необходимо выполнить следующие действия:

- открыть страницу с треком разбора,
- начать воспроизведение видео,
- остановить видео в нужной временной точке,
- заполнить поле «Ваш комментарий» в блоке «Эпизоды и комментарии»,
- кликнуть на кнопку «Отправить» (будет создан эпизод с длительностью 5 секунд),
- кликнуть на значок «Редактировать комментарий» (при необходимости редактирования комментария).

![](_page_38_Picture_8.jpeg)

Для отображения только комментариев и перехода в режим чата необходимо:

- кликнуть на поле «Эпизоды и комментарии» и выбрать пункт «Комментарии»,
- кликнуть на кнопку «Ответить» в блоке с соответствующим комментарием,
- заполнить поле с ответом на комментарий,
- кликнуть на кнопку «Отправить»,
- кликнуть на три точки и далее на кнопку «Редактировать» (при необходимости редактирования ответа на комментарий),
- кликнуть на три точки и далее на кнопку «Удалить» (при необходимости удаления ответа на комментарий).

| Bcode / 2024.04.07 РПЛ Ахмат Грозный - Локомотив Москва 0:2 / Демонстрационный разбор | Плейлисты Мои нарезки         |
|---------------------------------------------------------------------------------------|-------------------------------|
|                                                                                       | Комментарии V<br>Время: Любое |
| импания                                                                               | 60:48                         |
| TOPP                                                                                  | Vitaly Nefedov                |
|                                                                                       | Миранчука!                    |
|                                                                                       |                               |
|                                                                                       | •••• •••                      |
|                                                                                       | 🕫 Классно                     |
|                                                                                       | (7) Круто!                    |
|                                                                                       | - CO                          |
|                                                                                       | актировать                    |
|                                                                                       | алить                         |
| •) 34:19 / 1:39:11                                                                    |                               |
|                                                                                       |                               |
|                                                                                       |                               |
|                                                                                       |                               |
|                                                                                       |                               |
| Accuració ter                                                                         |                               |
| <ul> <li>Заметки к эпизодам </li> <li>Рехим просмогра</li> </ul>                      |                               |
| Заметки к эпизодам 🖉 Режим просмогра                                                  | Ахмат в позиционной атаке.    |

#### Редактирование эпизода

Для редактирования эпизода необходимо выполнить следующие действия:

- кликнуть на значок «Редактировать теги» в блоке с нужным эпизодом,
- изменить тип эпизода и / или добавить / убрать вложенные теги,
- при необходимости добавления / редактирования заметки кликнуть на значок «Создать заметку» / «Редактировать заметку», заполнить поле с текстом заметки и кликнуть на кнопку «Отправить».

![](_page_40_Picture_5.jpeg)

![](_page_40_Picture_6.jpeg)

## Удаление эпизода

Для удаления эпизода необходимо выполнить следующие действия:

- навести курсор мыши на нужный эпизод в списке,
- кликнуть на значок «Удалить эпизод»,
- подтвердить удаление во всплывающем окне.

Для множественного удаления эпизодов необходимо выполнить следующие действия:

- выбрать несколько эпизодов в списке (отметить чекбоксы),
- кликнуть на значок корзины в появившейся строке с отображением общего количества выбранных эпизодов,
- подтвердить удаление во всплывающем окне.

![](_page_41_Picture_9.jpeg)

#### Скачивание эпизода

Для скачивания отдельного эпизода необходимо выполнить следующие действия:

- навести курсор мыши на нужный эпизод в списке,
- кликнуть на значок «Скачать видео эпизода»,
- заполнить поле с названием нарезки (по умолчанию поле предзаполнено),
- кликнуть на кнопку «Создать нарезку».

![](_page_42_Picture_6.jpeg)

#### Фильтрация эпизодов

Для фильтрации эпизодов необходимо выполнить следующие действия:

- фильтрация эпизодов по времени:
  - о открыть страницу с треком разбора,
  - о кликнуть на поле «Время» в блоке «Эпизоды и комментарии»,
  - о выбрать нужный временной интервал из списка заданных 15-минутных отрезков;

| Testel                                | iezaki | and a large state of the state of the state | Эпизоды и ко                                                                                                    | ип эпизода: Любой         |
|---------------------------------------|--------|----------------------------------------------------------------------------------------------------|----------------------------------------------------------------------------------------------------|---------------------------|
|                                       |        |                                                                                                    | Pluo50e<br>0' - 15'<br>15' - 30'<br>30' - 45'<br>45' - 60'<br>60' - 75'<br>75' - 90'<br>90' - 105'<br>105' - 120' | голевая передача от Анюна |
|                                       |        |                                                                                                    |                                                                                                    |                           |
| Заметки к эпизодам<br>Режим просмотра |        | Активный тег                                                                                                    |                                                                                                    |                           |
|                                       |        |                                                                                                    |                                                                                                    |                           |

- фильтрация эпизодов по типу эпизода:
  - о кликнуть на поле «Тип эпизода» в блоке «Эпизоды и комментарии»,
  - о отметить один или несколько нужных типов эпизодов в списке,
  - о повторно кликнуть на название типа эпизода для сброса фильтрации;

| 🖈 RBcode | / 2024.04.07 РПЛ Ахмат Грозный - Локомотив Москва 0:2 / | Демонстрационный разбор |
|----------|---------------------------------------------------------|-------------------------|
|----------|---------------------------------------------------------|-------------------------|

|                                                    | Эпизоды и комментарии ~<br>Врем: Любое Тип эпизода: Завершение, Оборона<br>Тети: Любые Все эпизодам<br>авершение<br>Завершение<br>Форона<br>Оборона<br>Оборона |
|----------------------------------------------------|----------------------------------------------------------------------------------------------------|
| С Заметки к эпизодам Э Режим просмотра С Тест Тест |                                                                                                    |
|                                                    | Ваш комментарий                                                                                                    |

Плейлисты Мои наре:

- фильтрация эпизодов по тегу:
  - о кликнуть на поле «Теги» в блоке «Эпизоды и комментарии»,
  - о отметить один или несколько нужных тегов в списке,
  - о повторно кликнуть на название тега для сброса фильтрации.

| Icolai                               | Эпизоды и комментарии ~<br>Время: Любое Тип эпизода: Любой<br>Теп: От ворог, Позиционная                                                                                                    |
|--------------------------------------|----------------------------------------------------------------------------------------------------|
|                                      | Все теги<br>Миранчух<br>От ворог<br>Плос<br>Позиционная<br>Атака Позиционная<br>Ф 61:00-62:34<br>Атака От ворог<br>Ф 94:32-94:42<br>Атака Позиционная<br>Ф 94:32-94:42<br>Атака Позиционная<br>Ф 94:32-94:42 |
| 2                                    | Атаха Позиционная                                                                                                    |
| Заметки к эпизодам Э Режим просмотра |                                                                                                    |
|                                      | Champion                                                                                                    |

## Плейлисты

Структурное описание страницы

По клику на кнопку «Плейлисты» (отображается всегда в верхней части страницы) выводится список ранее созданных плейлистов (всеми пользователями) с возможностью по клику на название перейти на страницу нужного плейлиста.

Основные функции, представленные на странице с плейлистом:

- создание глав в рамках плейлиста и объединение эпизодов в главы,
- расшаривание ссылки на плейлист,
- переименование и удаление плейлиста,
- создание нарезки.

Структура страницы с плейлистом:

 по клику на название плейлиста пользователю доступны функции переименования, удаления и расшаривания плейлиста;

![](_page_45_Picture_10.jpeg)

 в правой части страницы пользователю доступны функции просмотра информации о добавленных эпизодах, управления главами, одиночного и множественного управления эпизодами (перемещение между главами, создание нарезки, добавление эпизодов в плейлист, удалению эпизодов из плейлиста и т.д.);

![](_page_46_Picture_0.jpeg)

 в нижней части страницы пользователю доступны функции переключения между эпизодами, а также включения / выключения режима просмотра.

![](_page_46_Picture_2.jpeg)

## Создание плейлиста

Для создания плейлиста необходимо выполнить следующие действия:

- открыть страницу с треком разбора,
- выбрать нужные эпизоды в списке (отметить чекбоксы),
- кликнуть на значок «Добавить в плейлист»,
- кликнуть на строку «Создать новый плейлист» в конце списка с плейлистами,
- ввести название плейста и сохранить, кликнув на значок галки.

| All and destanting of the back of the back | and the second second second second second second second second second second second second second second second | Эпизоды и комментарии ~                                                              |
|----------------------------------------------------------------------------------------------------|----------------------------------------------------------------------------------------------------|--------------------------------------------------------------------------------------|
| Уп                                                                                                    | равление плейлистами                                                                                             | Время: Любое Тип эпизода: Любой<br>Теги: Любые                                       |
|                                                                                                    | + ^                                                                                                    | 2 элизода х                                                                          |
| R R L                                                                                                    | +                                                                                                    | 0:23 - 0:24                                                                          |
|                                                                                                    | • _                                                                                                    | 555                                                                                  |
|                                                                                                    | +                                                                                                    | Ataxa                                                                                |
|                                                                                                    | - +                                                                                                    | 20:13 - 20:23                                                                        |
|                                                                                                    | ······                                                                                                    | Завершение Плюс Миранчук                                                             |
|                                                                                                    | · · · · · · · ·                                                                                                  | 36:07 - 36:33                                                                        |
|                                                                                                    | +                                                                                                    | Неспешное перекатывание мяча на своей полозине поля<br>без явного продвижения вперёд |
|                                                                                                    |                                                                                                    | Атака От ворот Позиционная                                                           |
| 7 🔼                                                                                                    |                                                                                                    | 47:23 - 48:07                                                                        |
|                                                                                                    | •                                                                                                    | Атака без завершения                                                                 |
|                                                                                                    | +                                                                                                    | Азака Позиционная                                                                    |
|                                                                                                    | - +                                                                                                    | 60:48 - 61:16                                                                        |
| Hoe                                                                                                    | ый демо плейлист                                                                                                 | Опличный дриблинг и голевая передача от Антона<br>Миранчука!                         |
| 🥌 Заметки к эпизодам 🧼 Режим просмотра                                                                                                    | Закона                                                                                                    | 61:00 - 62:34                                                                        |
|                                                                                                    | Закрыв                                                                                                    | Ataxa Of sopor                                                                       |
|                                                                                                    |                                                                                                    | 6                                                                                    |

## Переименование плейлиста

Для переименования плейлиста необходимо выполнить следующие действия:

- кликнуть на название плейлиста в верхней панели,
- кликнуть на кнопку «Переименовать плейлист»,
- изменить название плейлиста,
- кликнуть на кнопку «Переименовать».

| RBcode / Демо плейлист 1                                                                         | Плейлисты Мои н                                                                                                | арезки ~ (       |
|--------------------------------------------------------------------------------------------------|----------------------------------------------------------------------------------------------------|------------------|
| <ul> <li>Поделинъся ссылкой</li> <li>Переименовать плейлист</li> <li>Удалить плейлист</li> </ul> | <ul> <li>Тари (4)</li> <li>72:16 - 72:27</li> <li>Основной разбор. ЦСКА Мосхва Завершение<br/>удар-</li> </ul> | 2 0<br>0 ~<br>11 |
| Переименовать плейлист                                                                           | <ul> <li>72:48 - 72:59</li> <li>Основной разбор_ЦСКА Москва Завершение ул</li> <li>84:42 - 84:53</li> </ul>    | цар-<br>Ш        |
| Название плейлист 23 3                                                                           | <ul> <li>100ной разбор_ЦСКА Москва Завершение у/<br/>тновной разбор_ЦСКА Москва Завершение у/</li> </ul>       | аар-<br>Ш ~      |
|                                                                                                  | 38:31 - 38:51<br>Демонстрационный разбор Атака                                                                 |                  |
| Основной разбор_ЦСКА Москва Завершение удар+                                                     | Передачи в развитие (3)                                                                                        | 0 ~              |
|                                                                                                  | <ul> <li>79:45-79:56</li> <li>Основной разбор_ЦСКА Москва Пас в развитие</li> </ul>                            |                  |
|                                                                                                  | <ul> <li>79:46 - 79:57</li> <li>Основной разбор_ЦСКА Москва Пас в развитие</li> </ul>                          |                  |
|                                                                                                  | 81:15 - 81:32     Основной разбол. НСКА Москва Пас в развитие                                                  |                  |

## Удаление плейлиста

Для удаления плейлиста необходимо выполнить следующие действия:

- кликнуть на название плейлиста в верхней панели,
- кликнуть на кнопку «Удалить плейлист»,
- подтвердить удаление соответствующего плейлиста,
- после удаления плейлиста выполняется переход на главную страницу.

| * RBcode / Демо плейлист 1                                                                                                    | Плейлисты Мон на                                                                                                    | резки 🖌 💽 |
|----------------------------------------------------------------------------------------------------|----------------------------------------------------------------------------------------------------|-----------|
| Споделиться ссылкой<br>Переименовать плейлист<br>Питпич в кажды донт — влятич в кажды донт — вляти<br>на кажды донт и кажды донт — влятич в кажды донт — влятич в кажды донт — влятич в кажды донт — влятич в кажды донт — влятич в кажды донт и кажды донт и кажды донт и кажды донт и кажды донт и кажды донт и кажды донт и кажды донт и каж |                                                                                                    |           |
| Удалить плейлист?                                                                                                    | <ul> <li>72:48 - 72:59</li> <li>Основной разбор_ЦСКА Москва Завершение ули</li> <li>84:42 - 84:53</li> <li>Основной разбор_ЦСКА Москва Пас в развитие</li> </ul> | ap-       |
| Все данные этого плейлиста будут потеряны. Вы<br>уверены, что хотите удалить плейлист?                                                                                                    | <ul> <li>75:40 - 75:51</li> <li>Основной разбор_ЦСКА Москва Завершение уда</li> </ul>                                                                            | ap.       |
| Отмена                                                                                                    | Атака (1)                                                                                                    | 0 ~       |
| I Oсновной разбор_ЦСКА Москва Завершение ударн 🕨 🥮 Режим просмотра                                                                                                    | Передачи в развитие (3)<br>Ф. 79:45-79:56<br>Основной разбор_ЦСКА Москва Пас в развитие                                                                          |           |
|                                                                                                    | <ul> <li>Ф 79:46 - 79:57</li> <li>Основной разбор_ЦСКА Москва Пас в развитие</li> </ul>                                                                          |           |
|                                                                                                    |                                                                                                    | ۰.        |

# Открытие плейлиста

Для открытия плейлиста необходимо выполнить следующие действия:

- кликнуть на вкладку «Плейлисты» в верхней панели,
- кликнуть на название нужного плейлиста в списке плейлистов на новой странице.

| ★ RBcode                                                                                                    | Видеохранилище 🗹 | Плейлисты | Мои нарезки 🗸 | VN |
|----------------------------------------------------------------------------------------------------|------------------|-----------|---------------|----|
| ≡, Демо плейлист                                                                                                |                  | 1         |               |    |
| Maria I.a.                                                                                                    |                  |           |               |    |
| · · · · ·                                                                                                    |                  |           |               |    |
| •                                                                                                    |                  |           |               |    |
|                                                                                                    |                  |           |               |    |
| A CONTRACT OF A CONTRACT OF A CONTRACT OF A CONTRACT OF A CONTRACT OF A CONTRACT OF A CONTRACT OF A CONTRACT OF |                  |           |               |    |
| • •                                                                                                    |                  |           |               |    |
| • • •                                                                                                    |                  |           |               |    |
| 1 A A A A A A A A A A A A A A A A A A A                                                                         |                  |           |               |    |
| -                                                                                                    |                  |           |               |    |
| · · · · ·                                                                                                    |                  |           |               |    |
| • • • • •                                                                                                    |                  |           |               |    |
|                                                                                                    |                  |           |               |    |
|                                                                                                    |                  |           |               |    |
|                                                                                                    |                  |           |               |    |
|                                                                                                    |                  |           |               |    |
| L. I                                                                                                    |                  |           |               |    |

## Расшаривание плейлиста

Для расшаривания плейлиста необходимо выполнить следующие действия:

- кликнуть на название плейлиста в верхней панели,
- кликнуть на кнопку «Поделиться ссылкой»,
- ссылка на плейлист скопирована в буфер обмена, она предоставляет гостевой доступ и не требует авторизации.

| RBcode / Демо плейлист            |                                                |                                                                                                    | Плейлисты Мои нарезки 🗸               |    |
|-----------------------------------|------------------------------------------------|----------------------------------------------------------------------------------------------------|---------------------------------------|----|
| Колоко                            | лкой (2)                                       |                                                                                                    |                                       | 2  |
| риз риз ри                        | плейлист и ри ри ри ри ри ри и и и и и и и и и | кирпич в каке вы солото солото Удары (4)                                                                                                    | 0                                     | ~  |
| удалить плеили                    |                                                | С СССУ пора простание с СССУ пора простание с СССУ пора простание с СССУ пора простание с СССУ пора простание с СССУ пора пора простание с СССУ пора пора простание с СССУ пора пора простание с СССУ пора пора простание с СССУ пора пора простание с СССУ пора пора простание с СССУ пора пора пора пора пора пора пора пора | 17<br>ор_ЦСКА Москва Завершение       | #  |
| k, )'                             |                                                | <ul> <li>Ф 72:48 - 72:</li> <li>Основной разб</li> </ul>                                                                                                    | 59<br>юр_ЦСКА Москва Завершение удар- |    |
|                                   | ,                                              | <ul> <li>В4:42 - 84:</li> <li>Основной разб</li> </ul>                                                                                                    | 53<br>юр_ЦСКА Москва Пас в развитие   |    |
| Constant.                         |                                                | <ul> <li>Ф 75:40 - 75:</li> <li>Основной разб</li> </ul>                                                                                                    | 51<br>юр_ЦСКА Москва Завершение удар- | :: |
| the second second                 | X                                              | Атака (1)                                                                                                    | 0                                     | ~  |
|                                   |                                                | <ul> <li>Э 38:31 - 38:</li> <li>Демонстрацион</li> </ul>                                                                                                    | і1<br>чный разбор Атака               | =  |
| Основной разбор_ЦСКА Москва Завер | шение удар+ 🕨                                  | Режим просмотра                                                                                                    | ie (3)                                | ~  |
|                                   |                                                | <ul> <li>Ф 79:45 - 79:</li> <li>Основной разб</li> </ul>                                                                                                    | 56<br>юр_ЦСКА Москва Пас в развитие   |    |
|                                   |                                                | <ul> <li>Ф 79:46 - 79:</li> <li>Основной разб</li> </ul>                                                                                                    | 57<br>юр_ЦСКА Москва Пас в развитие   |    |
|                                   |                                                | 0 81:15 - 81:3<br>Основной разб                                                                                                    | 2<br>ор. ЦСКА Москва Пас в развитие   |    |

## Создание главы в рамках плейлиста

Для создания новой главы в рамках плейлиста необходимо выполнить следующие действия:

- открыть страницу с ранее созданным плейлистом,
- кликнуть на значок «Управление главами»,
- кликнуть на строку «Создать новую главу»,
- заполнить поле с названием главы,
- кликнуть на значок галки для создания главы,
- при необходимости изменения названия главы кликнуть на значок «Переименовать главу» справа от названия соответствующей главы в списке,
- при необходимости удаления главы кликнуть на значок «Удалить главу».

| ЛОКО 3:1 ЦСКА                                                                                                    |                                                                          |                                |                                                                                             |     |
|----------------------------------------------------------------------------------------------------|--------------------------------------------------------------------------|--------------------------------|---------------------------------------------------------------------------------------------|-----|
| The property of the property of the property o | Управление главами плей                                                  | листа                          | Атака (1)                                                                                   | 0   |
| MPRINE IS SARADIN AURI                                                                                                    | Здесь вы можете управлять главами и<br>выделенные эпизоды в другие главы | перемещать                     | <ul> <li>28:31 - 38:51</li> <li>Демонстрационный разбор Атака</li> </ul>                    |     |
|                                                                                                    | П Атака                                                                  |                                | Удары (3)                                                                                   | 0   |
|                                                                                                    | II         Удары           III         Передачи в развитие               | 5. <b>/ 1</b><br>5. <b>/ 1</b> | <ul> <li>72:16 - 72:27</li> <li>Основной разбор_ЦСКА Москва Завершение<br/>удар+</li> </ul> |     |
|                                                                                                    | • Основная глава                                                         | = / 1                          | <ul> <li>72:48 - 72:59</li> <li>Основной разбор_ЦСКА Москва Завершение уда</li> </ul>       | ıp- |
| 3.                                                                                                    |                                                                          |                                | <ul> <li>Ф 75:40 - 75:51</li> <li>Основной разбор_ЦСКА Москва Завершение уда</li> </ul>     | ip- |
| 1:12:16 / 1:38:03                                                                                                    |                                                                          |                                | Передачи в развитие (4)                                                                     | 0   |
| Основной разбор_ЦСКА Москва Завершение удар+ 🕨                                                                                                    |                                                                          |                                | <ul> <li>84:42 - 84:53</li> <li>Основной разбор_ЦСКА Мосхва Пас в развитие</li> </ul>       | :   |
|                                                                                                    | Прессинг                                                                 | ×⊘                             | <ul> <li>Ф 79:45 - 79:56</li> <li>Основной разбор_ЦСКА Москва Пас в развитие</li> </ul>     |     |
|                                                                                                    |                                                                          | Закрыть                        | <ul> <li>79:46 - 79:57</li> <li>Основной разбор_ЦСКА Москва Пас в развитие</li> </ul>       |     |
|                                                                                                    |                                                                          |                                | 81:15 - 81:32                                                                               |     |

## Изменение порядка следования глав в плейлисте

Для изменения порядка следования глав необходимо выполнить следующие действия:

- кликнуть на значок «Управление главами»,
- навести курсор мыши на значок с шестью точками слева от названия главы,
- удерживая зажатой левую клавишу мыши, перетащить строку с главой в нужное место в списке глав.

| 🖈 RBcode / Демо плейлист                       |                                                                                                    |                   | Плейлисты Мок нар                                                                       | езки ч 🛛 🕅 |
|------------------------------------------------|----------------------------------------------------------------------------------------------------|-------------------|-----------------------------------------------------------------------------------------|------------|
| 38-29:00                                       |                                                                                                    |                   |                                                                                         |            |
| N2N                                            | Управление главами плей<br>Здесь вы можете управлять главами и<br>выделенные эпизоды в другие главы | иперемещать<br>1. | Удары (3)<br>Ф 72:16 - 72:27<br>Основной разбор_ЦСКА Москва Завершение<br>удар+         |            |
|                                                | II Удары<br>Атака                                                                                   | 54 Z #            | <ul> <li>72:48 - 72:59</li> <li>Основной разбор_ЦСКА Москаа Завершение уда</li> </ul>   | ₽.         |
| 1 1                                            | Основная глава                                                                                      | 5 Z 1             | <ul> <li>Ф 75:40 - 75:51</li> <li>Основной разбор_ЦСКА Москва Завершение уда</li> </ul> | ₽          |
|                                                |                                                                                                    |                   | Атака (1)                                                                               |            |
| Основной разбор_ЦСКА Москва Завершение удар+ ► |                                                                                                    |                   | Передачи в развилие (4)<br>В4:42 - 84:53<br>Основной разбор_ЦСКА Моская Пас в развилие  | a ~<br>#   |
|                                                | Создать новую главу                                                                                 |                   | <ul> <li>Ф 79:45 - 79:56</li> <li>Основной разбор_ЦСКА Москва Пас в развитие</li> </ul> |            |
|                                                |                                                                                                    | Закрыть           | 79:46 - 79:57<br>Основной разбор_ЦСКА Москва Пас в развитие                             |            |
|                                                |                                                                                                    |                   | 0 81:15 - 81:32<br>Основной разбор. НСКА Москва Пас в развизие                          | ₿.         |

#### Перемещение эпизода между главами в плейлисте

Для перемещения одного эпизода в другую главу необходимо выполнить следующие действия:

- первый способ:
  - о навести курсор мыши на строку с нужным эпизодом в списке,
  - о кликнуть на значок «Перенести эпизоды в главу»,
  - о кликнуть на название главы, в которую нужно перенести эпизод;

![](_page_54_Picture_6.jpeg)

- второй способ:
  - о навести курсор мыши на значок с шестью точками справа в строке с эпизодом,
  - удерживая зажатой левую клавишу мыши, перетащить строку с эпизодом в нужную главу (аналогичным образом можно изменить порядок следования эпизодов в рамках одной главы).

![](_page_55_Picture_0.jpeg)

Для перемещения нескольких эпизодов в главу необходимо выполнить следующие действия:

- первый способ:
  - о выбрать нужные эпизоды в списке (отметить чекбоксами),
  - кликнуть на значок «Перенести эпизоды в главу» в появившейся верхней строке,
  - о кликнуть на название главы, в которую нужно перенести отмеченные эпизоды;

![](_page_55_Picture_6.jpeg)

- второй способ:
  - о выбрать нужные эпизоды в списке (отметить чекбоксами),
  - о кликнуть на значок «Управление главами»,
  - о кликнуть на значок с плюсом в строке с нужной главой.

| 🖈 RBcode / Демо плейлист  |                                                         | Плей                                                                                                    | писты Мои нарезки 🗸 🌔    |
|---------------------------|---------------------------------------------------------|----------------------------------------------------------------------------------------------------|--------------------------|
| ЛОКО 3:2 ЦСКА             |                                                         | 🖬 2 элизода 🗴                                                                                                    |                          |
| 10% KEWESK 10% KEWESK 10% | о на на на на на на на на на<br>6 кешези 10% кешези 10% | Управление главами плейлиста Укары (3)<br>Здесь вы можете управлять главами и перемещать<br>выделенные этизоды в слигие главы                                                                                                    | 0 ×                      |
| đi                        |                                                         | Нака         Т         Т         T         T         T         T <td>ва Завершение удар-</td>                                                                                                    | ва Завершение удар-      |
|                           | <b>x</b> 3                                              | Передачи в развитие         Передачи в развитие         Передачи в развитие | ва Завершение удар-      |
|                           | \$                                                      | Алака (1)<br>Ф. 38.31 - 38.51<br>Демонстрационный разбор Аз                                                                                                    | 10 V<br>#                |
| 1.24.42 / 1:38:03         |                                                         | Передачи в развитие (4)<br>В 84:42 - 84:53<br>Основной разбор_ЦСКА Моск                                                                                                    | 0 V<br>ва Пас в развитие |
|                           |                                                         | Создать новую главу Основной разбо <u>–</u> ЦСКА Моск                                                                                                    | ва Пас в развитие        |
|                           |                                                         | Закрыль<br>Основной разбор_ЦСКА Моск                                                                                                    | ва Пас в развитие        |
|                           |                                                         | В1:15 - 81:32<br>Основной разбол. IICKA Моск                                                                                                    | ва Пас. в развитие       |

## Нарезки

## Создание нарезки

Для создания нарезки необходимо выполнить следующие действия:

- открыть страницу с треком разбора,
- выбрать нужные эпизоды в списке (отметить чекбоксами),
- кликнуть на значок «Создать нарезку» в появившейся строке с отображением общего количества выбранных эпизодов,
- заполнить поле с названием нарезки (по умолчанию поле предзаполнено),
- при необходимости скачивания нарезки в виде отдельных файлов в zip-архиве отметить соответствующий чекбокс ниже поля с названием нарезки,
- при наличии и необходимости объединения пересекающихся по времени эпизодов отметить соответствующий чекбокс,
- кликнуть на кнопку «Создать нарезку»,
- нарезка успешно создана, выполняется монтаж видео, при этом вкладка «Мои нарезки» в верхней панели подсвечивается,
- после завершения монтажа видео будет автоматически скачано на локальный компьютер.

| ★ RBcode / 2024  | .04.07 РПЛ Ахмат Грозный - Локомотив Моск                                                              | ва 0:2 🧳 Демонстрационный разбор | Плейлисты Мон нарезки ~ 👀                                                                                                    |
|------------------|----------------------------------------------------------------------------------------------------|----------------------------------|----------------------------------------------------------------------------------------------------|
| 57:40:00         | рани<br>рани<br>отрузка вид<br>Маризка вид<br>Маризка вид<br>Маризка вид<br>Маризка вид<br>Маризка вид | на пересекающиеся этнары         | Эпизоды и комментарии ~           Время: Любое         Тип эпизода: Любой           Time: Любое         Тип эпизода: Любой           © 0.23-0:24         © 0.23-0:24           555         Лика           20:13-20:23         авршение           30:13-20:23         авршение           30:21-36:34         совей половине поля в яного продвижения вляза на своей половине поля в яного продвижения вляра, на Отворя Позеционая           47:41-47:51         47:41-47:51 |
|                  |                                                                                                    | Отмена Создать на                | резку ака без завершения<br>лака Позиционная                                                                                                    |
| \$               |                                                                                                    |                                  | 00-48 -61:16<br>Отличный дриблинг и голевая передача от Антона<br>Миранчуха!                                                                                                    |
| Заметки к эпизод | дам 🧼 Режим просмотра                                                                                  | Account or                       |                                                                                                    |
|                  |                                                                                                    |                                  |                                                                                                    |

## Скачивание нарезки

Для скачивания ранее созданной нарезки необходимо выполнить следующие действия:

- кликнуть на вкладку «Мои нарезки» для открытия списка всех нарезок,
- кликнуть на название нужной нарезки.

![](_page_58_Picture_4.jpeg)

## Глоссарий

Трек разбора — набор зарегистрированных действий для соответствующего видео матча или тренировки:

- с одним видео может быть связано несколько треков разбора,
- в рамках одного трека разбора могут регистрировать действия несколько пользователей.

Панель разбора — набор созданных пользователем типов эпизодов и тегов для дальнейшей регистрации действий игроков или команды.

Глава — набор эпизодов, объединённых пользователем в рамках плейлиста.

Плейлист — созданный пользователем набор глав и входящих в них эпизодов и комментариев.

Нарезка — созданный на основании выбранных пользователем эпизодов видео файл для скачивания на локальный компьютер.